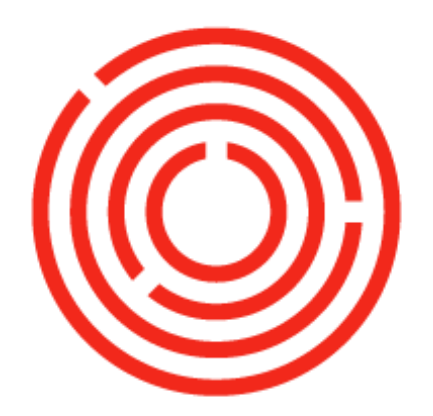

# ORCHESTRA

# **Production | Spirits**

Part 2 of 2

This guide will introduce you to the concepts, basics and main processes of Orchestrated Production.

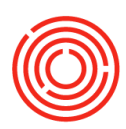

# Contents

| Worksheet & Expressing                                  |
|---------------------------------------------------------|
| Express Mash                                            |
| Express Fermented Mash7                                 |
| Express Distillate                                      |
| Express Additional Steps                                |
| Express Bottle Proof                                    |
| Plan Packaging based on Bottle Proof liquid in the tank |
| Express Packaging                                       |
| Additional Scenarios                                    |
| Close Production orders                                 |
| Empty Tanks                                             |
| Disassemble an incorrectly expressed PdO                |
| Troubleshooting Production                              |
| Blend 2 Batches of Spirits together                     |
| Inventory Transfers                                     |
| Warehouse Assignment Wizard                             |
| Useful Production Reports                               |
| Reports by Persona                                      |

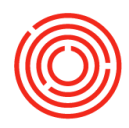

# **Worksheet & Expressing**

### **Express Mash**

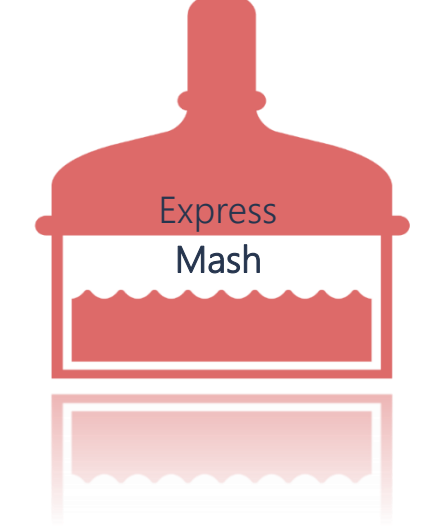

### Modules > Production > Production Forms > Cooking Worksheet

| N    | lodules    | Drag & Relate     | Cooking Wo | orksheet | :               |                  |                    |              |                            |      |                                         |                 |          |       |     |      |       |       |       |     |
|------|------------|-------------------|------------|----------|-----------------|------------------|--------------------|--------------|----------------------------|------|-----------------------------------------|-----------------|----------|-------|-----|------|-------|-------|-------|-----|
| a,   | Look Up N  | Menus Q           | Mash       | Ferme    | nted Mash       | 1                | ocation Los        | Banos        | <ul> <li>Status</li> </ul> | Plan | nned/Releas▼                            | Start Date 11/2 | /201     |       |     | p-f  |       |       |       |     |
| D F  | roduction  |                   | Production | Pr       | oduction Ord    | ers              |                    |              |                            |      |                                         |                 |          | 1. (  | Dpe | n Co | okind | g Wor | kshee | et  |
| ĥ    |            | n Forme           | Express    | S<br>P   | Tank<br>LB-BH01 | Prod #           | Item Code<br>M2003 | Brand<br>UWL | Batch                      | MPN  | Prod. Date<br>11/01/2020                | Prod. Time      |          |       |     |      |       | ,<br> |       |     |
| - UI |            |                   | Issue      | P        | LB-BH01         | ➡ 10027          | ➡ M2003            | UWL          | ➡ UWL2                     |      | 11/01/2020                              |                 | 400.000  |       |     |      |       |       |       |     |
|      |            | ig worksneet      | Receipt    |          |                 |                  |                    |              |                            |      |                                         |                 |          |       |     |      |       |       |       |     |
| 1    | Brewin     | g Worksheet       | Status     |          |                 |                  |                    |              |                            |      |                                         |                 |          |       |     |      |       |       |       |     |
|      | 🗋 Stillhou | use Worksheet     | Close      |          |                 |                  |                    |              |                            |      |                                         |                 |          |       |     |      |       |       |       |     |
|      | Barrel     | Management Co     |            |          |                 |                  |                    |              |                            |      |                                         |                 |          |       |     |      |       |       |       |     |
| 3    | Cellar V   | Worksheet         |            |          |                 |                  |                    |              |                            |      |                                         |                 |          |       |     |      |       |       |       |     |
|      | 🖞 Packag   | ging Worksheet    | QC Data    |          |                 |                  |                    |              |                            |      |                                         |                 |          |       |     |      |       |       |       |     |
| 3    | Produc     | tion Procedure    | Cook QC    |          |                 |                  |                    |              |                            |      |                                         |                 |          |       |     |      |       |       |       |     |
|      | Yeast 9    | Schedule          |            |          |                 |                  |                    |              |                            |      |                                         |                 |          |       |     |      |       |       |       |     |
|      |            | orksheet          |            |          |                 |                  |                    |              |                            |      |                                         |                 |          |       |     |      |       |       |       |     |
| ព    | Automatic  | on                |            | Pr       | oduction Ord    | er Lines<br>Plan | Otv                | UoM          | Item Name                  |      | Type                                    | Prod UoM        | Prod Otv | Stage | Т   | mina | Yes   |       |       |     |
| ۵    | Bill of Ma | terials           |            |          |                 |                  |                    |              |                            |      | .,,,,,,,,,,,,,,,,,,,,,,,,,,,,,,,,,,,,,, |                 |          |       |     | -    |       |       |       |     |
| ۵    | Productio  | on Order          | Scheduler  |          |                 |                  |                    |              |                            |      |                                         |                 |          |       |     |      |       |       |       |     |
| ٥    | Procurem   | nent Confirmation | Cancel     |          |                 |                  |                    |              |                            |      |                                         |                 |          |       |     |      |       |       |       |     |
|      |            |                   |            |          |                 |                  |                    |              |                            |      |                                         |                 |          |       |     |      | 4     | 5     | 0     |     |
|      |            |                   |            |          |                 |                  |                    |              |                            |      |                                         |                 |          |       |     |      |       | www.  |       | - 1 |
|      |            |                   |            |          |                 |                  |                    |              |                            |      |                                         | $\rightarrow$   |          |       | - 0 |      |       | -     |       |     |
|      |            |                   |            |          | (               |                  | How                | will C       | Orches                     | stra | ted                                     |                 | $\sum$   |       | - 1 |      |       | M.    |       |     |
|      |            |                   |            |          |                 |                  | captui             | e ou         | ir prod                    | duc  | tion                                    |                 |          |       |     |      |       |       |       |     |
|      |            |                   |            |          | $\sim$          |                  |                    | pro          | cess?                      |      |                                         | $\rightarrow$   |          |       |     |      |       |       |       |     |
|      |            |                   |            |          |                 | -<               |                    | >            |                            |      | <u> </u>                                |                 |          |       |     |      |       |       |       |     |

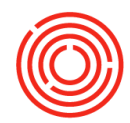

| Location | Los Banos | • | Status | Planned/Releas▼ | Start Date | 11/26/2019 | End Date | 11/25/2020 | Refresh Matrix |
|----------|-----------|---|--------|-----------------|------------|------------|----------|------------|----------------|
|          |           |   |        |                 |            | -          |          |            |                |

| Cooking Wo | ksheet |             |         |             |       |                            |      |              |              |           |          |            |          |           |
|------------|--------|-------------|---------|-------------|-------|----------------------------|------|--------------|--------------|-----------|----------|------------|----------|-----------|
| Mash       | Fermer | ited Mash   | L       | ocation Los | Banos | <ul> <li>Status</li> </ul> | Plar | nned/Releas▼ | Start Date 1 | 1/26/2019 | End Date | 11/25/2020 | Refre    | sh Matrix |
| Production | Pro    | duction Ord | lers    |             |       |                            |      |              |              |           |          |            |          | Prod      |
| Express    | s      | Tank        | Prod #  | Item Code   | Brand | Batch                      | MPN  | Prod. Date   | Prod. T      | ïme Plan  | Qty      | ISSUED:    | RECEIPT: |           |
|            | P      | LB-BH01     | ➡ 10026 | M2003       | UWL   | ➡ UWL1                     |      | 11/01/2020   |              | 400.0     | 00       |            |          |           |
| Issue      | P      | LB-BH01     | ➡ 10027 | ➡ M2003     | UWL   | ➡ UWL2                     |      | 11/01/2020   |              | 400.0     | 00       |            |          |           |
| Receipt    |        |             |         |             |       |                            |      |              |              |           |          |            |          |           |
| Status     |        |             |         |             |       |                            |      |              |              |           |          |            |          |           |
| Close      |        |             |         |             |       |                            |      |              |              |           |          |            |          |           |

| Mash                  | Fermen        |                                                                                                    |
|-----------------------|---------------|----------------------------------------------------------------------------------------------------|
| Production<br>Express | Pro<br>S<br>P | <ol> <li>Select Location</li> <li>Select 'Start Date' &amp; 'End Date' for the production orders you are ready to Express</li> <li>Ensure 'Status' dropdown is set to Released</li> <li>Click &lt; Refresh Matrix&gt;</li> </ol> |
| Issue                 | P             | <ul> <li>6. Highlight the PdO for Mash you're ready to make by clicking the row</li> <li>7. Click <express></express></li> </ul>                                                                                                 |
| Receipt               |               |                                                                                                    |

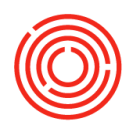

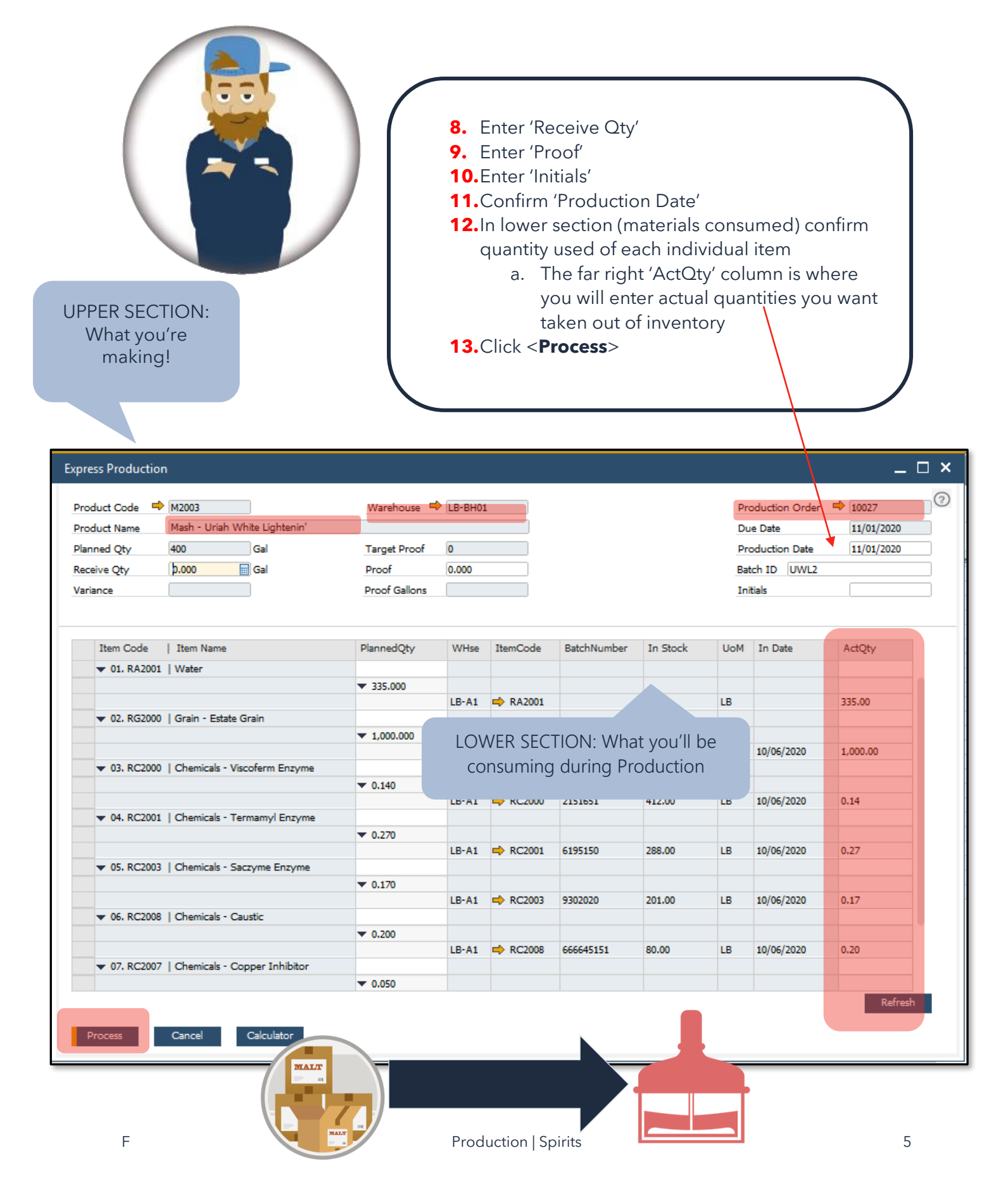

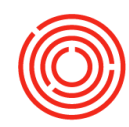

| Mash            | Ferme | nted Mash    | L              | ocation Los | Banos | Statu: | s Plan | ned/Releas▼ 9 | Start Date 11/26/2 | 019 End Date | 11/25/2020 | Refresh  |
|-----------------|-------|--------------|----------------|-------------|-------|--------|--------|---------------|--------------------|--------------|------------|----------|
| Production      | Pro   | oduction Ord | lers           |             |       |        |        |               |                    |              |            |          |
| Evoress         | S     | Tank         | Prod #         | Item Code   | Brand | Batch  | MPN    | Prod. Date    | Prod. Time         | Plan Qty     | ISSUED:    | RECEIPT: |
| Express         | P     | LB-BH01      | 10026          | 📫 M2003     | UWL   | 📫 UWL1 |        | 11/01/2020    |                    | 400.000      |            |          |
| Issue           | R     | LB-BH01      | <b>⇒</b> 10027 | ➡ M2003     | UWL   | ➡ UWL2 |        | 11/01/2020    |                    | 400.000      |            |          |
| Receipt         |       |              |                |             |       |        |        |               |                    |              |            |          |
| Status<br>Close |       |              |                |             |       |        |        |               |                    |              |            |          |
|                 |       |              |                |             |       |        |        |               |                    |              |            |          |

- PdO for 1 turn (450 Gals) of Mash has been expressed on Cooking Worksheet
- Both 'Issued' & 'Receipt' boxes should be checked

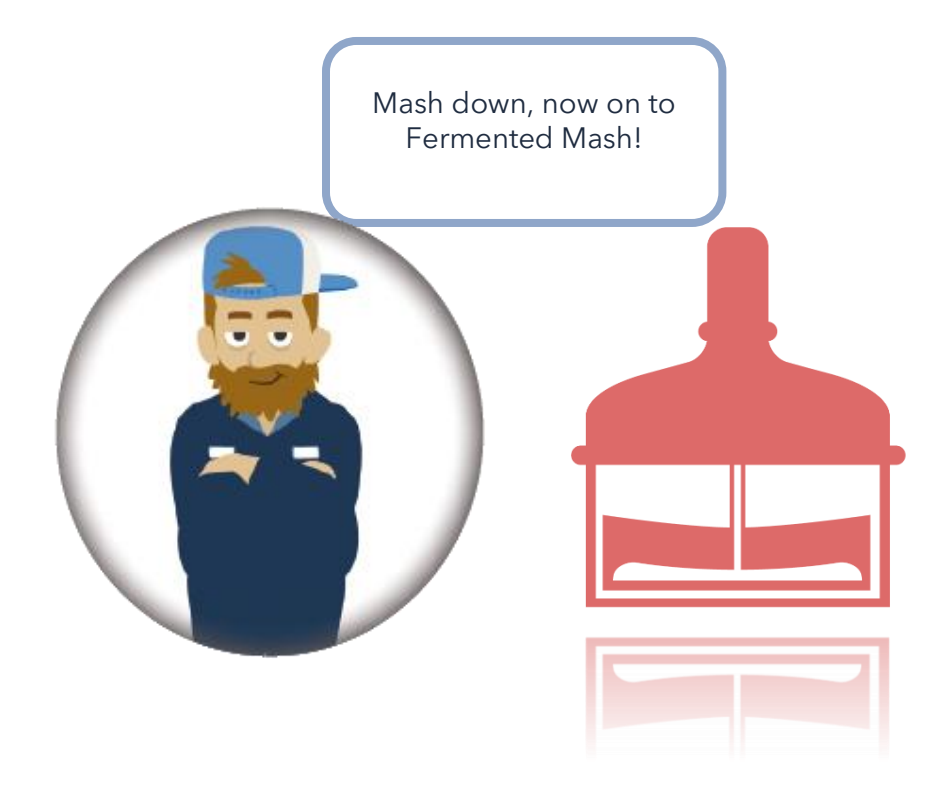

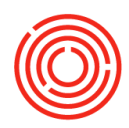

### **Express Fermented Mash**

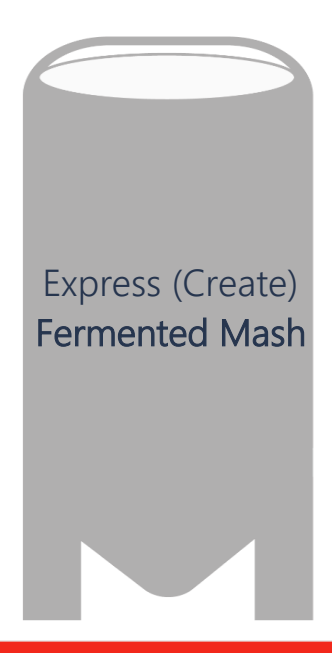

Modules > Production > Production Forms > Cooking Worksheet > Fermented Mash tab

or

Modules > Production > Production Forms > Stillhouse Worksheet > Fermented Mash tab

| M <u>o</u> dules | D <u>r</u> ag & Relate | Stillhouse Workshe   | et                   |             |                    |                       |
|------------------|------------------------|----------------------|----------------------|-------------|--------------------|-----------------------|
| 옥 Look Up M      | lenus Q                | Stillhouse           | Fermented Mash       |             | Location Los Banos | Status Planned/Releas |
|                  |                        | Production C         | urrent Tank Status : |             |                    |                       |
| Production       |                        | Express              | Warehouse            | ▲ Item Code | Item Name          |                       |
| ີ () Production  | n Forms                |                      | B99                  | ➡ BB1000    | Bright Beer        |                       |
|                  |                        | Issue                | F99                  |             | ={Empty            |                       |
| Cooking          | a Worksheet            |                      | HT99                 |             | ={Empt             |                       |
|                  | /                      | Receipt              | LB-BT01              |             | ={Empty            | 🚬 🤜 🗌                 |
| f Brewing        | Worksheet              |                      | LB-BT02              | 📫 BB1002    | Bright Beer        |                       |
|                  | , montoneee            |                      | LB-BT02              | 📫 BP2004    | Bottle Proof       |                       |
|                  | rsheet                 | Status               | LB-BT03              | 📫 BB1004    | Bright Beer -      |                       |
| Recipe           | GIICCI                 |                      | LB-BT03              | 📫 BB1004    | Bright Beer - Hig  |                       |
| Ingradian        | to mont Co             | Create New 🦼         | LB-BT04              |             | ={Empty}=          |                       |
| that will b      | be<br>d                | Open Stillhou<br>tab | ise Workshee         | et > Fermer | nted Mash          |                       |

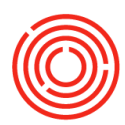

| e Workshe  | eet            |             |                           |                        |                      |               |                     |                 |             |                | _           |
|------------|----------------|-------------|---------------------------|------------------------|----------------------|---------------|---------------------|-----------------|-------------|----------------|-------------|
| house      | Fermented Ma   | ash         | Lo                        | cation Los Banos       | Status Planne        | ed/Releas▼ St | art Date 11/26/2019 | End Date 11/25/ | 1020 Refi   | resh Matrix    |             |
| n C        | Current Tank S | tatus :     |                           | <b>K</b>               |                      |               | <b>↑</b>            |                 |             |                |             |
|            | Warehous       | •           | Item Code                 | Item Name              |                      |               | Volume              | Batch           | Days Left   | Batch Received | Modifi      |
| _          | B99            |             | ➡ BB1000                  | Bright Beer - All Nigh | Nitro                |               | 53.000              | 071519RT        | -29         | 11/04/2020     |             |
|            | F99            |             |                           | ={Empty}=              | $\mathbf{A}$         |               | 0.000               |                 |             |                |             |
|            | HT99           |             |                           | ={Empty}=              |                      | \             | 0.000               |                 |             |                |             |
| t          | LB-BT01        | $\searrow$  |                           | ={Empty}=              |                      | /             | 0.000               |                 |             | <b>/</b>       |             |
|            | LB-BT02        |             | BB1002                    | Bright Beer - Baths no | ot Bathrooms Belgian | <b>\</b>      | 360.000             | ➡ 092720TY      | -52         | 10/03/2020     |             |
|            | LB-BT02        |             | BP2004                    | Bottle Proof - Uriah V | Vood Whiskey         |               | 1,000.000           | 093020ES        | -50         | 10/06/2020     |             |
|            | LB-BT03        |             | BB1004                    | Bright Beer - High Sie | arra Foothills IPA   |               | 277 500             | → 09122021      | -49         | 10/05/2020     |             |
| <i>n</i> . | LB-BT04        |             |                           | ={Empty}=              |                      |               | 0.000               | - 052720WQ      | 1 7         | 10/05/2020     |             |
|            | Current Produc | tion Order  | rs :                      | (compet)               |                      |               | 0.000               |                 |             |                |             |
|            | S Batch        | MPN         | QC Production             | Order # Style          | Prod Date F          | Prot Time     | Due Date From       | Whse To Whse    | Planned Qty | Volume in Tank | Issued Rece |
| QC         |                |             |                           |                        |                      |               |                     |                 |             |                |             |
|            |                |             |                           |                        |                      |               | - $+$               |                 |             |                |             |
| F          | Production Ord | ler Lines : |                           |                        |                      |               | $\langle \rangle$   |                 |             |                |             |
|            | Item Code      |             |                           | Item Name              |                      | Whse          | Rty                 | Qty In-sto      | ck in Whse  |                |             |
|            |                |             |                           |                        |                      |               | $\sim$              |                 |             |                |             |
|            |                |             |                           |                        |                      |               | $\sim$              |                 |             |                |             |
| er         |                |             |                           |                        |                      |               |                     |                 |             |                |             |
| _          |                |             |                           |                        |                      |               |                     |                 |             |                |             |
|            |                | •           | C . I                     | . //                   | /                    |               |                     |                 |             |                |             |
| _          |                |             | <ul> <li>Selec</li> </ul> | t Location             |                      |               |                     |                 |             |                |             |
|            |                | 3           | Salac                     | t 'Start Dat           |                      | )ate' fo      | r the Prod          | uction Ord      | ars vou a   | re ready to    |             |
|            |                |             | Jelec                     |                        |                      |               |                     |                 | ers you a   | re ready to    |             |
|            |                |             | Expre                     | ess                    |                      |               |                     |                 |             |                |             |
|            |                |             |                           |                        |                      |               |                     |                 |             |                |             |
|            |                | 4           | Ensur                     | e Status d             | aropaown             | is set to     | o Released          |                 |             |                |             |
|            |                | 5           | Click                     | < Rafrach M            | Matrix>              |               |                     |                 |             |                |             |
|            |                |             | • CIICK                   | 21/21/23111            |                      |               |                     |                 |             |                |             |
|            |                | 6           | Highl                     | ight to Pd             | O for Ferm           | ented I       | Mash you'r          | e ready to      | make by     | clicking the   |             |
|            |                |             | row                       |                        |                      |               |                     |                 |             |                |             |
|            |                | _           |                           | _                      |                      |               |                     |                 |             |                |             |
|            |                | - 7         |                           | <                      |                      |               |                     |                 |             |                |             |
|            |                |             | • CIICK                   | <=xpress>              | >                    |               |                     |                 |             |                |             |
|            |                |             | • CIICK                   | <=xpress>              | •                    |               |                     |                 |             |                |             |

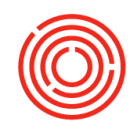

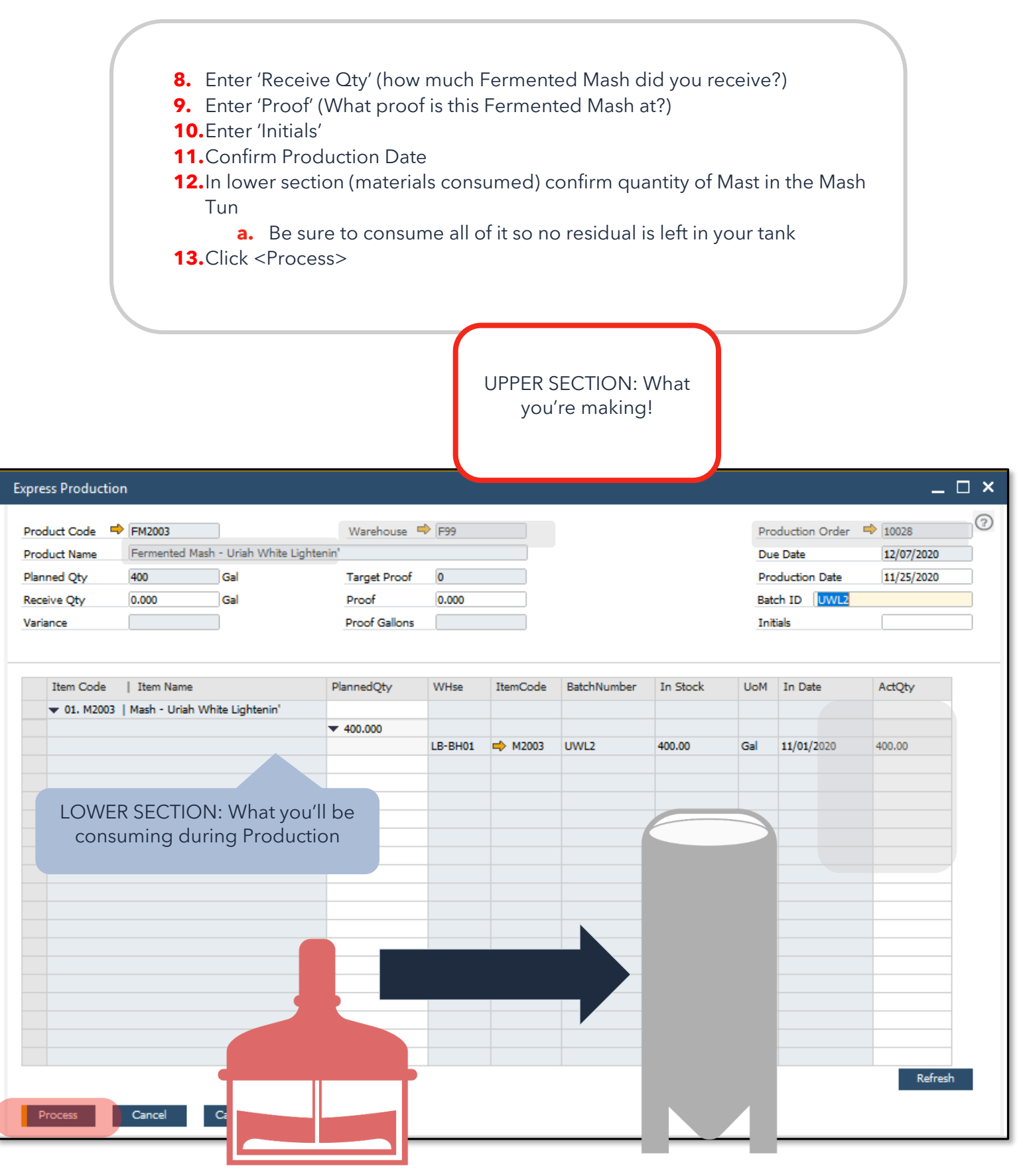

F

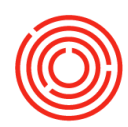

| tillhouse | Fe                                | ermented Ma  | sh      |        | Loca           | tion                | Los Banos 🔻           | Status          | Planned/Rele | as▼ Start Date | 11/26/2019 | ) Er       | nd Date 11/25/20 | 20      | Refresh Ma  | atrix            |        |         |
|-----------|-----------------------------------|--------------|---------|--------|----------------|---------------------|-----------------------|-----------------|--------------|----------------|------------|------------|------------------|---------|-------------|------------------|--------|---------|
| ion       | Curr                              | rent Tank St | atus :  |        |                |                     |                       |                 |              |                |            |            |                  |         |             |                  |        |         |
| ess       |                                   | Warehouse    |         | Ite    | em Code        | Item !              | lame                  |                 |              |                | Volume     |            | Batch            | Day     | rs Left     | Batch Received   |        | Modifie |
|           |                                   | 899          |         | ⇒      | BB1000         | Bright              | Beer - All Night Nitr | o               |              |                | 53.000     |            | 🔿 071519RT       | -20     | :           | 11/04/2020       |        |         |
| Je        | F99<br>HT99<br>LB-BT01<br>LB-BT02 |              | ⇒       | FM2003 | Ferme          | nted Mash - Uriah V | Vhite Lightenin'      |                 |              | 400.000        |            | 📫 UWL2     | 7                | :       | 11/25/2020  |                  |        |         |
|           | HT99<br>LB-BT01                   |              |         |        |                | ={E                 | npty}=                |                 |              |                | 0.000      |            |                  |         |             |                  |        |         |
| aipt      | LB-BT01<br>LB-BT02                |              |         |        | ={Ei           | npty}=              |                       |                 |              | 0.000          |            |            |                  |         |             |                  |        |         |
| eipt      |                                   | LB-BT02      |         | ⇒      | BB1002         | Bright              | Beer - Baths not Ba   | throoms Belgia  | n            |                | 360.000    |            | 092720TY         | -52     |             | 10/03/2020       |        |         |
|           |                                   | LB-BT02      |         | ⇒      | BP2004         | Bottle              | Proof - Uriah Wood    | l Whiskey       |              |                | 1,000.000  |            | 093020ES         | -50     | :           | 10/06/2020       |        |         |
|           |                                   | LB-BT03      |         | ⇒      | BB1004         | Bright              | Beer - High Sierra F  | Foothills IPA   |              |                | 72.000     |            | 091220ZT         | -49     | :           | 10/06/2020       |        |         |
|           |                                   | LB-BT03      |         | ⇒      | BB1004         | Bright              | Beer - High Sierra F  | Foothills IPA   |              |                | 277.500    |            | 🔿 092720WQ       | -50     | :           | 10/05/2020       |        |         |
| 4         |                                   | LB-BT04      |         |        |                | ={Ei                | npty}=                |                 |              |                | 0.000      |            |                  |         |             |                  |        |         |
|           | Curr                              | rent Product | ion Ord | ers (  |                |                     |                       |                 |              |                |            |            |                  |         |             |                  |        |         |
| se        | S                                 | Batch        | MPN     | QC     | Production Ord | ler # 👻             | Style                 |                 |              | Prod Date      | Prod Time  | Due Date   | From Whse        | To Whse | Planned Qty | y Volume in Tank | Issued | Recei   |
|           | R                                 | 🔿 UWL2       |         |        | ➡ 10028        |                     | Fermented Mash -      | Uriah White Lig | ghtenin'     | 11/25/2020     |            | 12/07/2020 | LB-BH01          | F99     | 400.000     | 0.00             |        |         |
|           |                                   |              |         |        |                |                     |                       |                 |              |                |            |            |                  |         |             |                  |        |         |

- 14.PdO for Fermented Mash has now been expressed on the Stillhouse Worksheet > Fermented Mash tab
- 15.Both 'Issued' & 'Receipt' boxes should be checked
- **16.**Current Tank Status
- **17.**Should now reflect Fermented Mash sitting in the correct Warehouse (Fermenter)

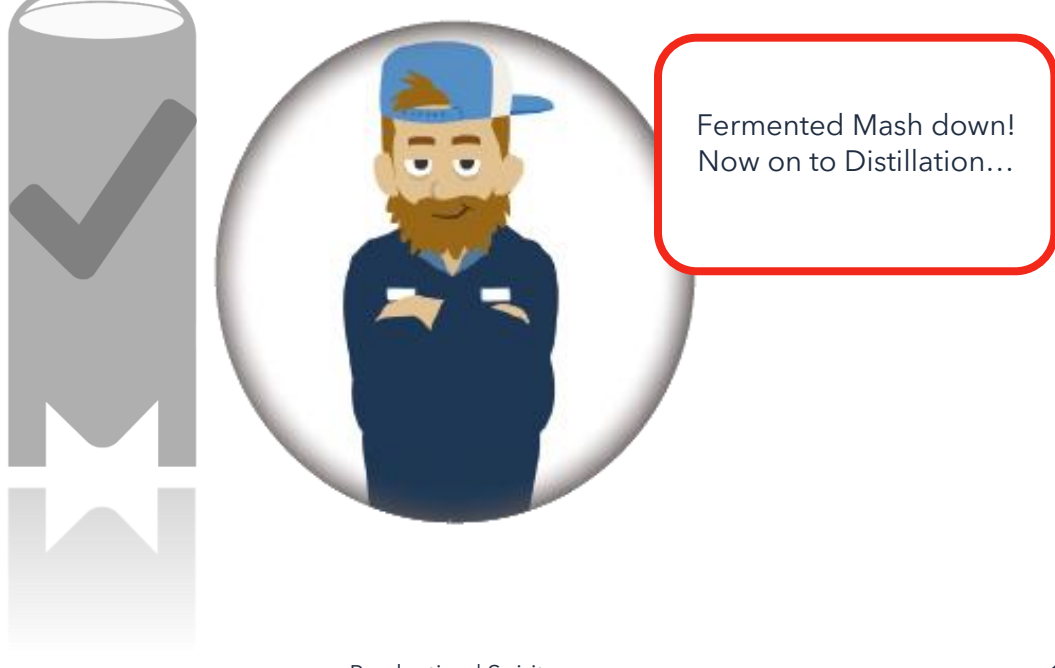

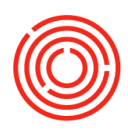

### **Express Distillate**

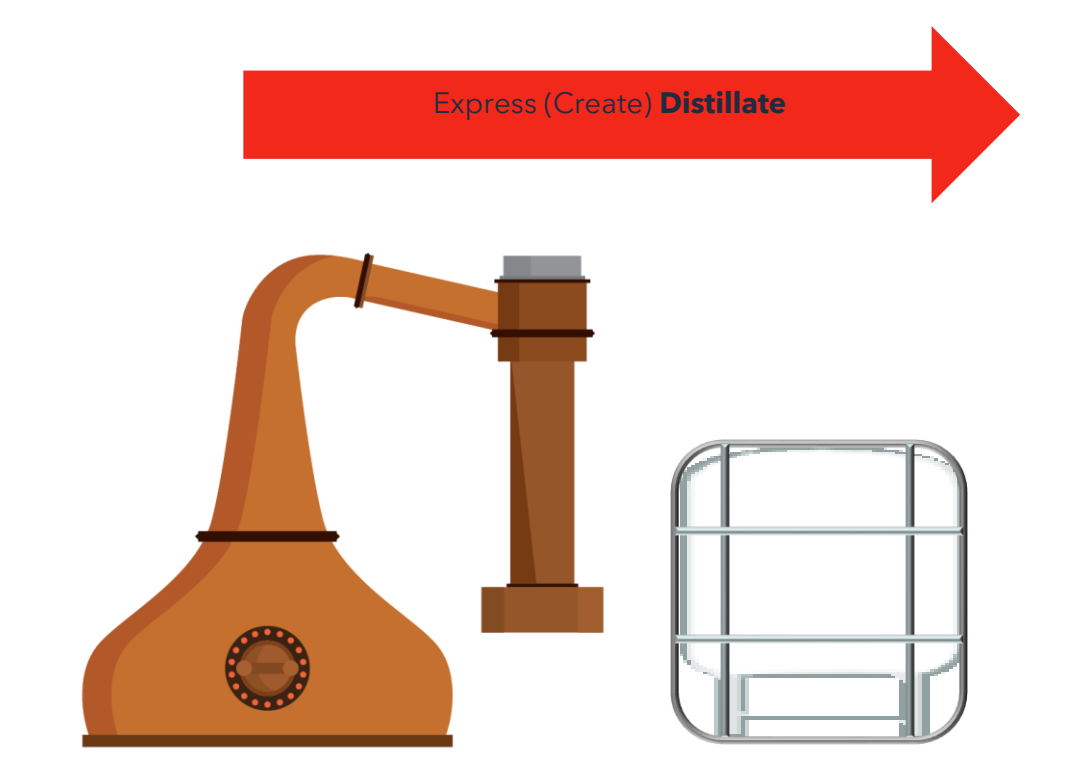

Modules > Production > Production Forms > Stillhouse Worksheet > Stillhouse tab

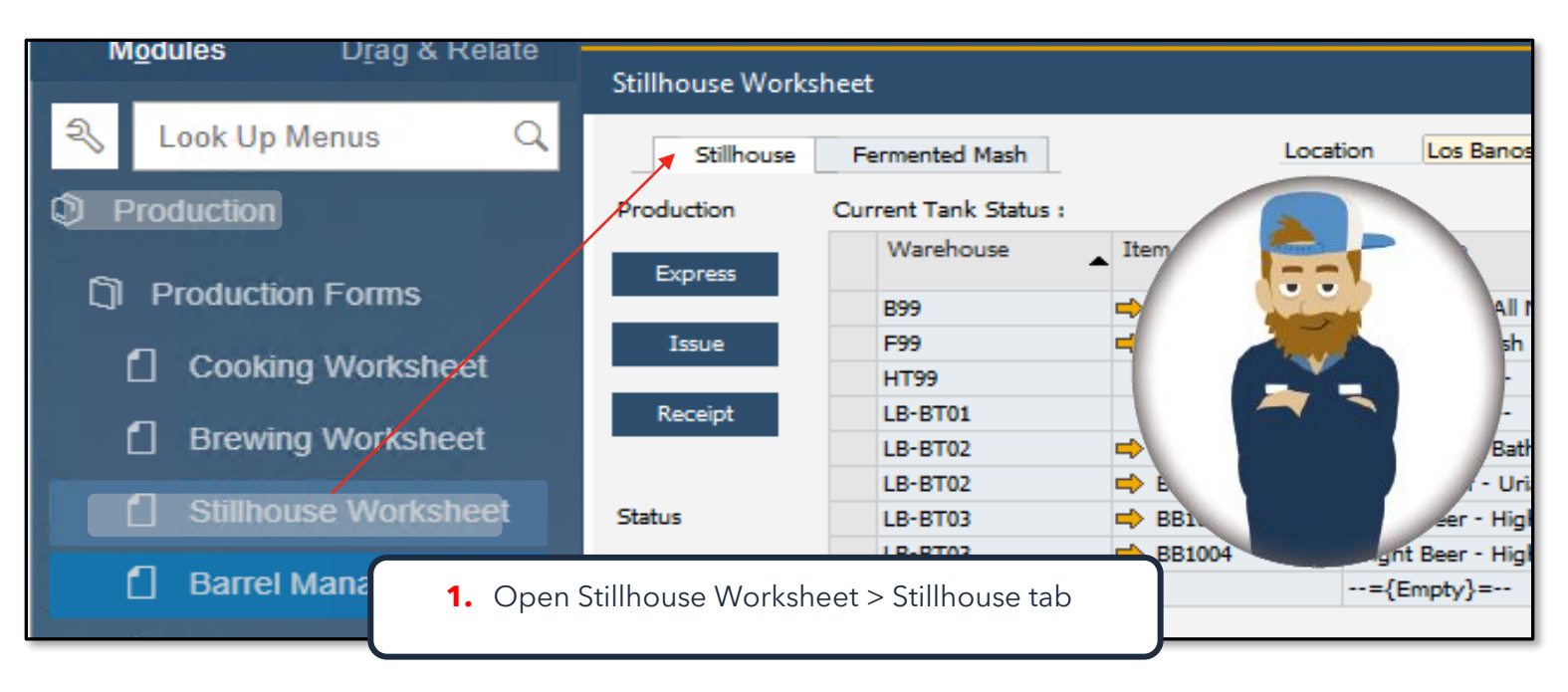

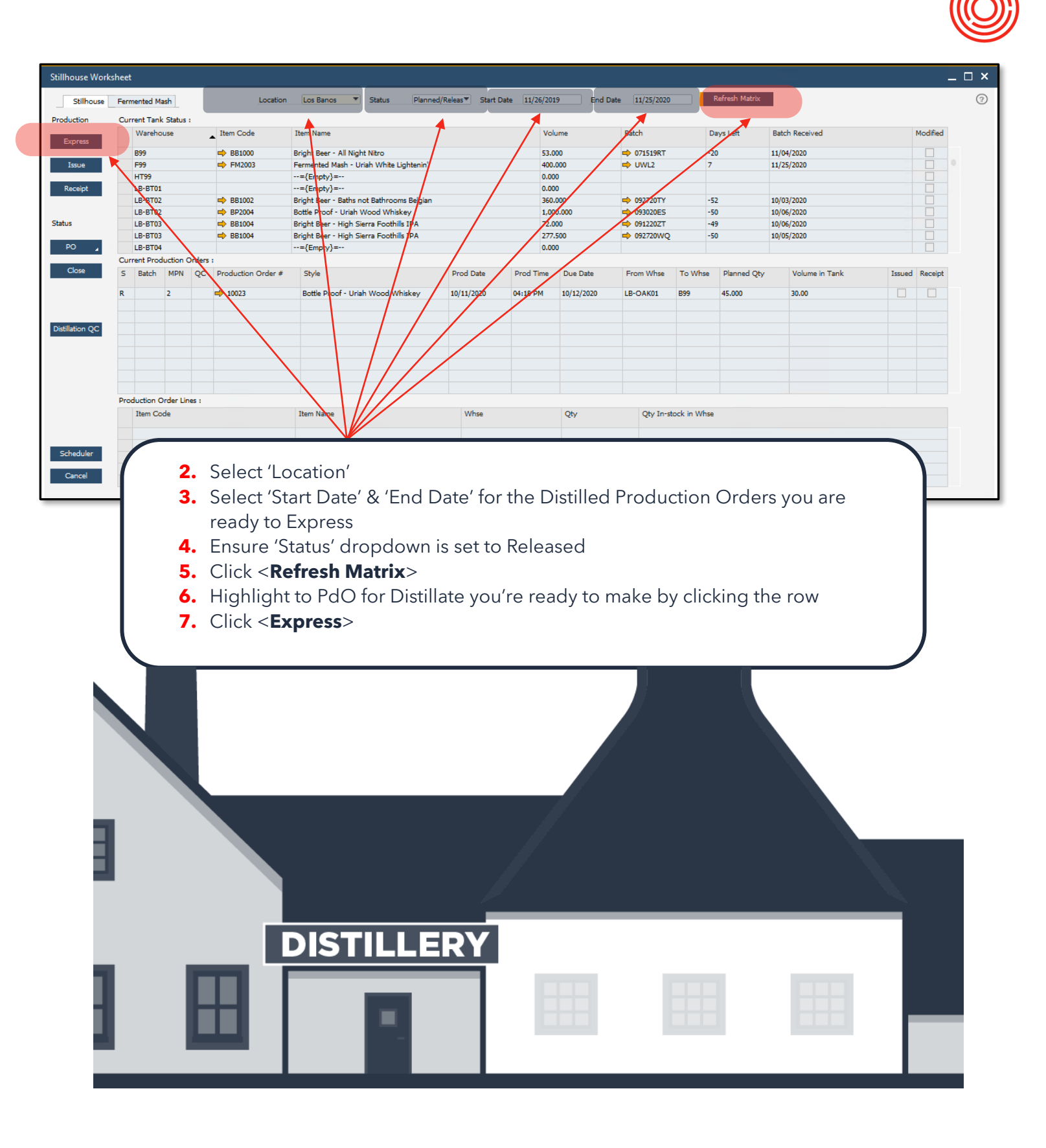

F

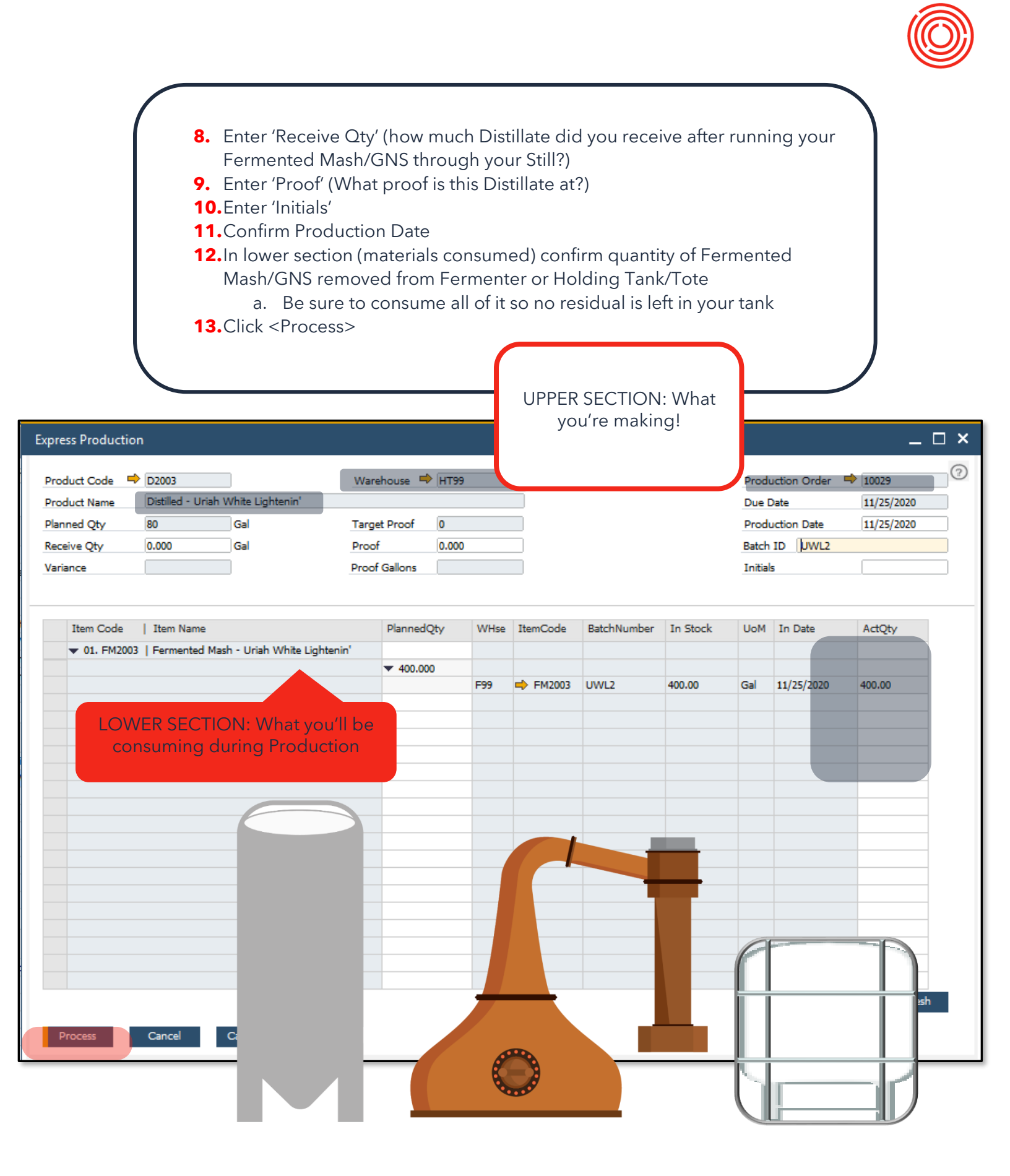

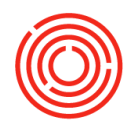

| Fei | mented Mash   |          |                | Locat        | ion L     | os Banos 🔻 Status Plan             | ned/Releas▼ Sta | art Date | 11/26/2019 | End D      | ate 11/25/2020 | R       | efresh Matrix |                |        |          |
|-----|---------------|----------|----------------|--------------|-----------|------------------------------------|-----------------|----------|------------|------------|----------------|---------|---------------|----------------|--------|----------|
| CL  | rrent Tank St | atus :   |                |              |           |                                    |                 |          |            |            |                |         |               |                |        |          |
|     | Warehouse     |          | Item           | Code         | Item N    | Name                               |                 |          | Volume     |            | Batch          | Da      | ays Left      | Batch Received |        | Modified |
|     | 899           |          | <b>-&gt;</b> 8 | B1000        | Bright    | Beer - All Night Nitro             |                 |          | 53.000     |            | 🔿 071519RT     | -20     | )             | 11/04/2020     |        |          |
|     | F99           |          |                |              | ={En      | mpty}=                             |                 |          | 0.000      |            |                |         |               |                |        |          |
|     | HT99          |          | -              | 2003         | Distilled | d - Uriah White Lightenin'         |                 |          | 80.000     |            | ➡ UWL2         | 0       |               | 11/25/2020     |        |          |
|     | LB-BT01       |          |                |              | ={En      | npty}=                             |                 |          | 0.000      |            |                |         |               |                |        |          |
|     | LB-BT02       |          | 🔿 B            | B1002        | Bright I  | Beer - Baths not Bathrooms Belgian |                 |          | 360.000    |            | 092720TY       | -52     | 2             | 10/03/2020     |        |          |
|     | LB-BT02       |          | 📫 B            | P2004        | Bottle P  | Proof - Uriah Wood Whiskey         |                 |          | 1,000.000  |            | ➡ 093020E5     | -50     | )             | 10/06/2020     |        |          |
|     | LB-BT03       |          | 🔿 B            | B1004        | Bright I  | Beer - High Sierra Foothills IPA   |                 |          | 72.000     |            | 📫 091220ZT     | -49     | )             | 10/06/2020     |        |          |
|     | LB-BT03       |          | 🔿 B            | B1004        | Bright I  | Beer - High Sierra Foothills IPA   |                 | 1        | 277.500    |            | 📫 092720WQ     | -50     | )             | 10/05/2020     |        |          |
|     | LB-BT04       |          |                |              | ={En      | npty}=                             |                 | 1        | 0.000      |            |                |         |               |                |        |          |
| OL. | rrent Product | ion Orde | rs :           |              |           |                                    |                 |          |            |            |                |         |               |                |        |          |
| s   | Batch         | MPN      | QC             | Production O | rder #    | Style                              | Prod Da         | te       | Prod Time  | Due Date   | From Whse      | To Whse | Planned Qty   | Volume in Tank | Issued | Receipt  |
| R   |               | 2        |                | ➡ 10023      |           | Bottle Proof - Uriah Wood Whiske   | ev 10/11/20     | 20       | 04:18 PM   | 10/12/2020 | LB-OAK01       | B99     | 45.000        | 30.00          |        |          |
| R   | 🔿 UWL2        |          |                | ➡ 10029      |           | Distilled - Uriah White Lightenin' | 11/25/20        | 20       |            | 11/25/2020 | F99            | HT99    | 80.000        | 0.00           |        |          |
|     |               |          |                |              |           |                                    |                 |          |            |            |                |         |               |                |        |          |

- PdO for Distillate has now been expressed on the Stillhouse
   Worksheet > Stillhouse tab
- b. Both 'Issued' & 'Receipt' boxes should be checked
- 14. Current Tank Status
  - **a.** Should now reflect Distillate sitting in the correct Warehouse (Tank/Tote)

Distillate down! Now on to those additional Steps...

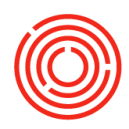

### **Express Additional Steps**

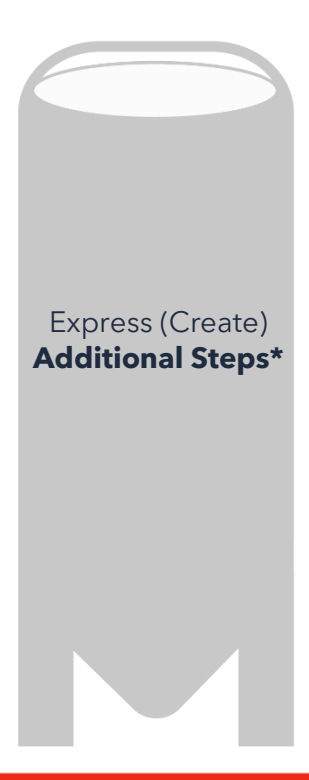

Modules > Production > Production Forms > Stillhouse Worksheet > Stillhouse

\*Any additional steps (i.e. Barrel-Proofed, Barrel-Dumped, Blended, Filtered/Flavored, will be *expressed* in the exact same manner as Fermented Mash Distillate (\*\*with the exception of Barrel-Aged liquid, which will be handled from within Barrel Management Console\*\*). Follow the previous instructions for your additional step! You will begin from the Stillhouse tab of the Stillhouse Worksheet.

Got it! Now on to expressing Bottle Proofed liquid

Production | Spirits

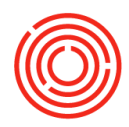

# **Express Bottle Proof**

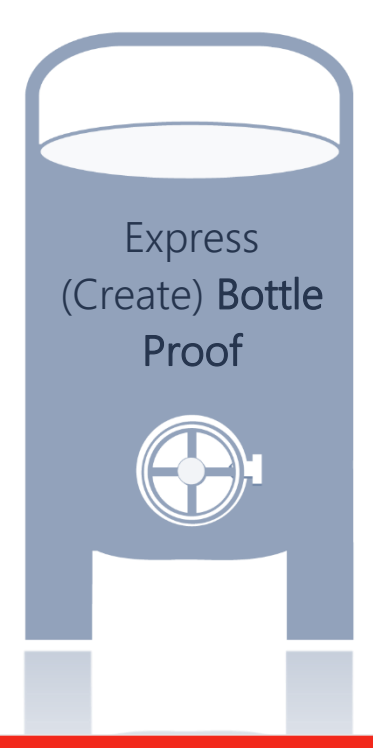

Modules > Production > Production Forms > Stillhouse Worksheet > Stillhouse Tab

| Modules   | Drag & Relate       | Stillhouse Work          | sheet                 |          |                    |
|-----------|---------------------|--------------------------|-----------------------|----------|--------------------|
| Real Look | CUp Menus 🔍         | Stillhouse               | Fermented Mash        |          |                    |
| Produc    | tion                | Production               | Current Tank Status : |          |                    |
|           |                     | Express                  | Warehouse             | ▲ Item C | -                  |
| []] Prod  | uction Forms        |                          | B99                   | ➡ BB10   |                    |
| <b>.</b>  | ooking Workshoot    | Issue                    | F99                   | ➡ FM2005 |                    |
|           | JOKING WORKSHEEL    |                          | HT99                  |          |                    |
| fl Br     | ewing Worksheet     | Receipt                  | LB-BT01               | -        | nick provide       |
|           | string trentsheet   |                          | LB-BT02               | BB1002   | Bright Beer - Batr |
| 🚺 St      | illhouse Worksheet  | Status                   | LB-BT02               | BP2004   | Bright Beer - High |
|           |                     |                          | LB-BT03               | ➡ BB1004 | Bright Beer - Higl |
| 🚺 Ba      | arrel Management Co | PO 🦼                     | LB-BT04               |          | ={Empty}=          |
|           |                     |                          | Current Production Or | ders :   |                    |
|           | 1.                  | Open Stillhouse '<br>tab | Worksheet > Stillhou  | se       |                    |

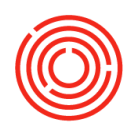

| Stillhouse Work     | sheet | :           |                    |              |          | lasti        |     | Las Davara - W         |                     | 1/0 1 |            |        | 44/25/20    | 040     | 5.101   | 44/25/202    |            |      | ofensh Matrix  |         |                |        |          | - 🗆 |
|---------------------|-------|-------------|--------------------|--------------|----------|--------------|-----|------------------------|---------------------|-------|------------|--------|-------------|---------|---------|--------------|------------|------|----------------|---------|----------------|--------|----------|-----|
| Stillhouse          | Ferr  | nentec      | Mash               |              |          | Locatio      | n   | Los Banos *            | Status Planned      | d/Ke  | eas * Stan | t Date | 11/26/20    | 019     | End Dat | e  11/25/202 |            | IX.  | erresir Matrix |         |                |        |          |     |
| Production          | Cur   | Ware        | ank Stat<br>ehouse | us :         | ▲ Item C | ode          | I   | tem Nanie              |                     | ł     |            |        | Vo          | olune   |         | Batch        | 1          | Day  | /s Left        | Batch I | Received       |        | Modified |     |
| Enpress -           |       | <b>B</b> 99 |                    |              | 🔿 BB1    | .000         | в   | right Beer All Night   | Nitro               | 1     |            |        | 53          | .000    |         | ⇒ 071519RT   |            | -20  |                | 11/04/2 | 2020           |        |          |     |
| Issue               |       | F95         |                    |              | 🔿 FM     | 2003         | F   | ermented Mash - Uria   | ah White Lightenin' | 1     |            |        | 40          | 0000    |         | 🔿 UWV2       |            | 7    |                | 11/25/2 | 2020           |        |          |     |
|                     |       | HT99        | $\backslash$       |              |          |              |     | -={Empty}=             |                     |       |            |        | 0.0         | 00      |         |              |            |      |                |         |                |        |          |     |
| Receipt             |       | LB-B        | T01                |              |          |              |     | -={Empty}=             |                     |       |            |        | 0.0         | 00      |         |              |            |      | /              |         |                |        |          |     |
|                     |       | LB-B        | T02                | $\backslash$ | 📫 BB1    | .002         | В   | right Beer - Baths no  | t Bathrooms Belgian |       |            |        | 36          | b.000   |         | ⇒ 92720TY    |            | -5/2 |                | 10/03/2 | 2020           |        |          |     |
|                     |       | LB-B        | T02                |              | 📥 🔿 BP2  | 004          | B   | ottle Proof - Uriah W  | ood Whiskey         |       |            |        | 1,          | 000.000 |         | 093020ES     |            | /-50 |                | 10/06/2 | 2020           |        |          |     |
| Status              |       | LB-B        | T03                |              |          | .004         | В   | right Beer - High Sier | na Foothills IPA    |       |            |        | 72          | .000    |         | 🔶 091220ZT   |            | -49  |                | 10/06/2 | 2020           |        |          |     |
|                     |       | LB-B        | F03                |              | 📥 😽 BB1  | .004         | В   | right Beer - High Sier | rra Foothills IPA   |       |            |        | <b>1</b> 7  | 7.500   |         | ♦ 092720WC   | 2 /        | -50  |                | 10/05/2 | 2020           |        |          |     |
| PO 🦼                |       | LB-B        | F04                |              |          |              |     | ={Empty}=              | $\mathbf{A}$        |       |            |        | <b>0.</b> 0 | 000     |         | /            |            |      |                |         |                |        |          |     |
|                     | Cur   | rent P      | roductio           | n Orde       | rs :     | $\backslash$ |     |                        | $\langle \rangle$   |       |            |        |             |         |         |              | /          |      |                |         |                |        |          |     |
| Close               | s     | Bato        | h MP               | N QO         | C Produc | tion Order # | ŧ   | Style                  |                     | 1     | Prod Date  | P      | od Tine     | Du      | e Date  | From Whst    | To W       | nse  | Planned Qty    | ١       | Volume in Tank | Issued | Receipt  |     |
|                     | R     |             | 2                  |              | ➡ 1002   | 3            |     | Bottle Proof - Uriah   | Wood Whiskey        | 1     | 0/11/2020  | 04     | :18 FM      | 10/     | 12/2020 | LB-OAK01     | B99        |      | 45.000         | 3       | 0.00           |        |          |     |
| Distillation QC     | Pro   | ductio      | n Order            | Lines :      |          |              |     |                        |                     |       |            |        |             |         |         |              |            |      |                |         |                |        |          |     |
| Scheduler<br>Cancel |       | Item        | Code               |              |          |              |     | Item Name              |                     |       | Whse       |        |             | pt .    | Ŷ       | Qty In-      | stock in W | /hse |                |         |                |        |          |     |
|                     |       |             |                    | (            | 2        | . Se         | ele | ct 'Locati             | ion'                |       |            |        |             |         |         |              |            |      |                |         |                |        |          |     |

- Select 'Start Date' & 'End Date' for the Production Orders you are ready to Express
- 4. Ensure 'Status' dropdown is set to Released
- 5. Click <Refresh Matrix>
- 6. Highlight the PdO for Bottle Proof you're ready to make by clicking the row
- 7. Click <Express>

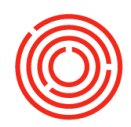

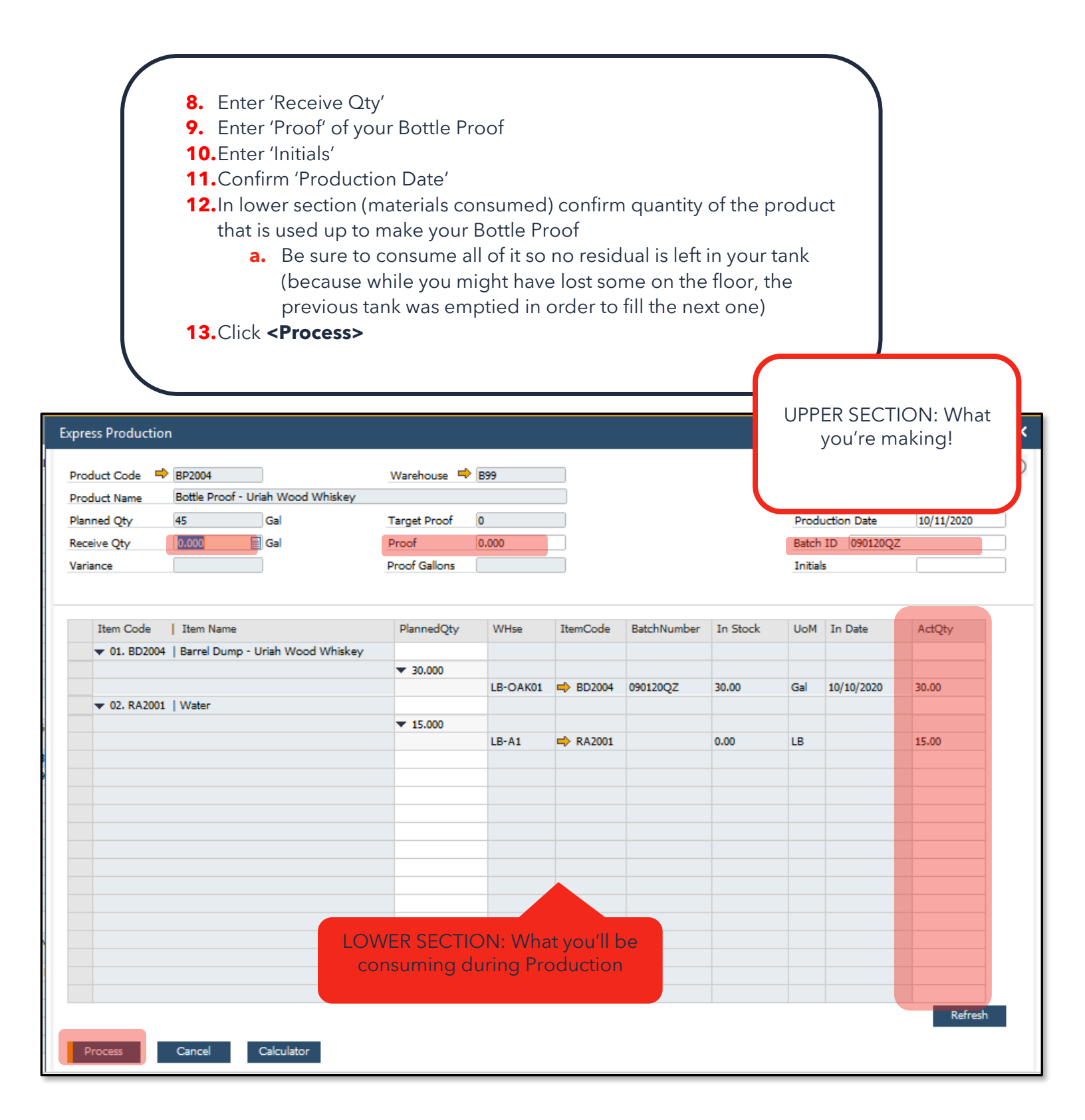

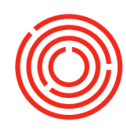

| ouse F |                     |                                           | Locatio                                                 | on Los B                                    |                                                                         |                                                           |                         |                              |                            |                           | 11/25/2020                     |                       |                   |             |                |        |          |
|--------|---------------------|-------------------------------------------|---------------------------------------------------------|---------------------------------------------|-------------------------------------------------------------------------|-----------------------------------------------------------|-------------------------|------------------------------|----------------------------|---------------------------|--------------------------------|-----------------------|-------------------|-------------|----------------|--------|----------|
| C      | Current Tank Status | 5 :                                       |                                                         |                                             |                                                                         |                                                           |                         |                              |                            |                           |                                |                       |                   | -           |                |        |          |
| _      | Warehouse           | Item Co                                   | de                                                      | Item Name                                   |                                                                         |                                                           |                         |                              | Volume                     |                           | Batch                          | Day                   | rs Left           | Batch Re    | leceived       |        | Modified |
|        | 899                 | - BB10                                    | 00                                                      | Bright Beer                                 | - All Night Nite                                                        | ,<br>,                                                    |                         |                              | 53.000                     |                           | 071519RT                       | -20                   |                   | 11/04/202   | 120            |        |          |
|        | B99                 | → BP20                                    | 04                                                      | Bottle Proc                                 | f - Uriah Wood                                                          | Whiskey                                                   |                         |                              | 45.000                     |                           | 090120QZ                       | -45                   |                   | 10/11/202   | 020            |        |          |
|        | F99                 |                                           |                                                         | ={Empty                                     | }= 📐                                                                    |                                                           |                         |                              | 0.000                      |                           |                                |                       |                   |             |                |        |          |
|        | HT99                | ➡ D200                                    | 3                                                       | Distilled - U                               | riah White Light                                                        | ienin'                                                    |                         |                              | 80.000                     |                           | 📫 UWL2                         | 0                     |                   | 11/25/202   | 020            |        |          |
|        | LB-BT01             | ➡ BB10                                    | 02                                                      | Bright Beer                                 | - Baths not Bat                                                         | hrooms Belgian                                            |                         |                              | 360.000                    |                           | 092720TY                       | -52                   |                   | 10/03/202   | 020            |        |          |
|        | LB-BT02             | ➡ BP20                                    | 04                                                      | Bottle Proc                                 | f - Uriah Wood                                                          | Whistey                                                   |                         |                              | 1,000.000                  |                           | 093020E5                       | -50                   |                   | 10/06/202   | 020            |        |          |
|        | LB-BT03             | ➡ BB10                                    | 04<br>04                                                | Bright Beer                                 | - High Sierra F                                                         | oothills IPA                                              |                         |                              | 72,000                     |                           | 091220ZT                       | -49                   |                   | 10/06/202   | 020            |        |          |
| 4      | Current Production  | Orders :                                  | ~                                                       | bright beer                                 | - nign bierra r                                                         | OUTING 1PM                                                |                         |                              | 277.300                    |                           |                                | -30                   |                   | 10/05/204   | 120            |        |          |
|        | S Batch             | MPN QC                                    | Production                                              | Order #                                     | Style                                                                   |                                                           | P                       | Prod Date                    | Prod Time                  | Due Date                  | From Whse                      | To Whse               | Planned Qty       | y V         | Volume in Tank | Issued | Receip   |
| _      | P = 00012007        | 2                                         | - 10077                                                 |                                             | Rottle Droof -                                                          | Urish Wood Whick                                          |                         | 10/11/2020                   | 04-19 DM                   | 10/12/2020                | LB-OAK01                       | 000                   | 45.000            | 0           | 1.00           |        |          |
| -      | R 📫 UWL2            | 2                                         | 10023                                                   |                                             | Distilled - Urial                                                       | 1 White Lightenin'                                        | 1                       | 10/11/2020                   | 04:10 PM                   | 10/12/2020                | F99                            | HT99                  | 80.000            | 0.          | 0.00           |        | V        |
| _      |                     |                                           |                                                         |                                             |                                                                         | -                                                         | $\setminus$             |                              |                            |                           |                                |                       |                   |             |                |        |          |
| QC     |                     |                                           |                                                         |                                             |                                                                         |                                                           |                         | \                            |                            |                           |                                |                       |                   | /           |                |        |          |
|        |                     |                                           |                                                         |                                             |                                                                         |                                                           |                         |                              |                            |                           |                                |                       | $\sim$            |             |                |        |          |
|        |                     |                                           |                                                         |                                             |                                                                         |                                                           |                         |                              |                            |                           |                                | /                     |                   |             |                |        |          |
|        |                     |                                           |                                                         |                                             |                                                                         |                                                           |                         |                              |                            |                           |                                |                       |                   |             |                |        |          |
|        |                     |                                           |                                                         |                                             |                                                                         |                                                           |                         | $ \rightarrow $              |                            |                           |                                |                       |                   |             |                |        |          |
|        |                     |                                           |                                                         |                                             |                                                                         |                                                           |                         |                              |                            |                           |                                |                       |                   |             |                |        | _        |
|        |                     | <b>14.</b> Cι                             | b.<br>c.                                                | PdO<br>Wor<br>Both<br>t Tan                 | for Bo<br>kshee <sup>:</sup><br>'Issue<br>k Stat                        | ottle Pro<br>t<br>ed' & 'Re<br>us                         | oof h<br>eceip          | nas no<br>pť bo              | w bee<br>xes sh            | en exp<br>nould           | oressed<br>be chee             | on S<br>cked          | tillhou           | use         |                |        |          |
|        |                     | <b>14.</b> Ըւ                             | b.<br>c.<br>urren <sup>.</sup><br>a.                    | PdO<br>Wor<br>Both<br>t Tan<br>Shou         | for Bo<br>kshee<br>'Issue<br>k Stat<br>uld no                           | ottle Pro<br>t<br>ed' & 'Re<br>us<br>w reflec             | oof h<br>eceip<br>ct Bo | nas no<br>pt' bo<br>pttle Pi | w bee<br>xes sh<br>roof si | en exp<br>nould<br>itting | oressed<br>be cheo<br>in the c | on S<br>cked<br>orrec | tillhou<br>ct War | use<br>reho | ouse           |        |          |
|        |                     | <b>14.</b> Cı                             | b.<br>c.<br>urren <sup>.</sup><br>a.                    | PdO<br>Wor<br>Both<br>t Tan<br>Shou         | for Bo<br>kshee<br>'Issue<br>k Stat<br>ıld no                           | ottle Pro<br>t<br>ed' & 'Ro<br>us<br>w refleo             | oof h<br>eceip<br>ct Bo | nas no<br>pť bo<br>ottle P   | w bee<br>xes sh<br>roof si | en exp<br>rould<br>itting | be cheo<br>in the c            | on S<br>cked<br>orrec | tillhou<br>ct War | use<br>reho | ouse           |        |          |
|        |                     | <b>14.</b> Cı                             | b.<br>c.<br>urren <sup>.</sup><br>a.                    | PdO<br>Wor<br>Both<br>t Tan<br>Shou         | for Bo<br>kshee<br>'Issue<br>k Stat<br>uld no                           | ottle Pro<br>t<br>ed' & 'Ro<br>us<br>w refleo             | oof h<br>eceip<br>ct Bo | nas no<br>pt' bo<br>pttle P  | w bee<br>xes sh<br>roof si | en exp<br>nould<br>itting | be chec<br>in the c            | on S<br>cked<br>orrec | tillhou<br>t War  | use<br>reho | ouse           |        |          |
|        |                     | 14.Cu<br>Cool!                            | b.<br>c.<br>urren<br>a.                                 | PdO<br>Wor<br>Both<br>t Tan<br>Shou         | for Bo<br>kshee<br>'Issue<br>k Stat<br>uld no                           | ottle Pro<br>t<br>ed' & 'Ro<br>us<br>w reflec             | oof h<br>eceip<br>ct Bo | nas no<br>pt' bo<br>pttle P  | w bee<br>xes sh<br>roof si | en exp<br>nould<br>itting | be chec<br>in the c            | on S<br>cked<br>orrec | tillhou<br>ct War | use<br>reho | ouse           |        |          |
|        |                     | <b>14.</b> Cu<br>Cool!<br>the sa<br>step! | b.<br>c.<br>urren<br>a.<br>Expr<br>ame v<br>Now<br>Pack | PdO<br>Wor<br>Both<br>t Tan<br>Shou<br>Shou | for Bo<br>kshee<br>'Issue<br>k Stat<br>uld no<br>or eac<br>v abou<br>g? | ottle Pro<br>t<br>ed' & 'Ro<br>us<br>w reflec<br>w reflec | oof h<br>eceip<br>ct Bo | nas no<br>pt' bo<br>ottle P  | w bee<br>xes sh<br>roof si | en exp<br>nould<br>itting | be chec<br>in the c            | on S<br>cked<br>orrec | tillhou<br>tt War | reho        | ouse           |        |          |
|        |                     | <b>14.</b> Cu<br>Cool!<br>the sa<br>step! | b.<br>c.<br>urren<br>a.<br>Expr<br>ame v<br>Now<br>Pack | PdO<br>Wor<br>Both<br>t Tan<br>Shou<br>Shou | for Bo<br>kshee<br>'Issue<br>k Stat<br>uld no<br>or ead<br>v abou<br>g? | ottle Pro<br>t<br>ed' & 'Ro<br>us<br>w reflec<br>w reflec | oof h<br>eceip<br>ct Bo | nas no<br>pt' bo<br>ottle P  | w bee<br>xes sh<br>roof si | en exp<br>nould<br>itting | be chec<br>in the c            | on S<br>cked<br>orrec | tillhou<br>ct War | reho        | ouse           |        |          |
|        |                     | <b>14.</b> Cu<br>Cool!<br>the sa<br>step! | b.<br>c.<br>urren<br>a.<br>Expr<br>ame v<br>Now<br>Pack | PdO<br>Wor<br>Both<br>t Tan<br>Shou<br>Shou | for Bo<br>kshee<br>'Issue<br>k Stat<br>uld no<br>or eac<br>v abou<br>g? | ottle Pro<br>t<br>ed' & 'Ro<br>us<br>w reflec             | oof h<br>eceip<br>ct Bo | nas no<br>pt' bo<br>ottle P  | w bee<br>xes sh<br>roof si | en exp<br>nould<br>itting | be chec<br>in the c            | on S<br>cked<br>orrec | tillhou<br>tt War | reho        | ouse           |        |          |
|        |                     | 14.Cu<br>Cool!<br>the sa<br>step!         | b.<br>c.<br>urren<br>a.                                 | PdO<br>Wor<br>Both<br>t Tan<br>Shou<br>Shou | for Bo<br>kshee<br>'Issue<br>k Stat<br>Ild no<br>or eac<br>v abou<br>g? | ottle Pro<br>t<br>ed' & 'Ro<br>us<br>w reflec             | oof h<br>eceip<br>ct Bo | nas no<br>pt' bo<br>ottle P  | w bee<br>xes sh<br>roof si | en exp<br>nould<br>itting | be check<br>in the c           | on S<br>cked<br>orrec | tillhou<br>t War  | reho        | ouse           |        |          |

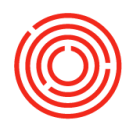

# Plan Packaging based on Bottle Proof liquid in the tank

Modules > Production > Production Forms > <u>Packaging Worksheet</u>

| Whse<br>B99<br>B99<br>LB-BT<br>LB-BT<br>LB-BT<br>LB-BT<br>LB-BT<br>LB-BT<br>LB-BT<br>LB-BT | ▲ Run #                           | Item Code                                 |                                                                        |                 |                                                       |                                       |                                                               |                                      | Kerresit Matrix                                                   |                              |                                        |                              |                                                                                        |
|--------------------------------------------------------------------------------------------|-----------------------------------|-------------------------------------------|------------------------------------------------------------------------|-----------------|-------------------------------------------------------|---------------------------------------|---------------------------------------------------------------|--------------------------------------|-------------------------------------------------------------------|------------------------------|----------------------------------------|------------------------------|----------------------------------------------------------------------------------------|
|                                                                                            |                                   |                                           | Item Name                                                              |                 |                                                       |                                       | Volume                                                        | Batch                                |                                                                   | Batch Receiv                 | /ed                                    |                              | Modified Ap                                                                            |
| B99     B99     BEBT     BEBT     BEBT     BEBT     BEBT     BEBT     BEBT                 |                                   | ➡ BP2004                                  | Bottle Proof - Uriah W                                                 | Wood W          | Vhiskey                                               |                                       | 45.000                                                        | -> 090                               | 120QZ                                                             | 10/11/2020                   |                                        |                              |                                                                                        |
|                                                                                            | 01                                | BB1000                                    | eright Beer - All Nigl                                                 |                 | С <u>о</u> ру                                         |                                       | 0.000                                                         | -> 0/1                               | 51961                                                             | 11/04/2020                   |                                        |                              |                                                                                        |
|                                                                                            | 02                                | ➡ BP2004                                  | Bottle Proof - Uriah                                                   |                 | Copy <u>T</u> able                                    |                                       | 1,000.000                                                     | 📫 093                                | 020E5                                                             | 10/06/2020                   |                                        |                              |                                                                                        |
| ➡ LB-BT<br>➡ LB-BT<br>➡ LB-BT                                                              | 02                                | ➡ BB1002                                  | Bright Beer - Baths r                                                  |                 | Ma <u>x</u> imize/R                                   | estore Grid                           | 60.000                                                        | ⇒ 092                                | 720TY                                                             | 10/03/2020                   |                                        |                              |                                                                                        |
| LB-BT                                                                                      | 03 📫 1<br>03                      | ➡ BB1004                                  | Bright Beer - High Si<br>Bright Beer - High Si                         | ₹               | Filter Ta <u>b</u> le                                 |                                       | 72.000                                                        | ➡ 091                                | 220ZT                                                             | 10/06/2020                   |                                        |                              |                                                                                        |
|                                                                                            | 04                                |                                           | ={Empty}=                                                              |                 | Create Pack                                           | aging Run                             | ).000                                                         |                                      |                                                                   | 10/03/2020                   |                                        |                              |                                                                                        |
| ➡ M-BT(                                                                                    | )1                                |                                           | ={Empty}=                                                              |                 | Blend lank                                            |                                       | ).000                                                         |                                      |                                                                   |                              |                                        |                              |                                                                                        |
| Current Produ                                                                              | iction Orders :                   |                                           | L                                                                      |                 | Add Adjunc                                            | ts                                    |                                                               |                                      |                                                                   |                              |                                        |                              |                                                                                        |
| S Batch                                                                                    | MPN Product                       | ion Order #                               | Prod Date Pro                                                          | rod Tim         | e Style V                                             | Varehouse I                           | JoM Planne                                                    | d Qty                                | Completed                                                         | Qty I                        | Issued Rece                            | aived Remarks                | s Run #                                                                                |
|                                                                                            |                                   |                                           |                                                                        |                 |                                                       |                                       |                                                               |                                      |                                                                   |                              |                                        |                              |                                                                                        |
|                                                                                            |                                   |                                           |                                                                        |                 |                                                       |                                       |                                                               |                                      |                                                                   |                              |                                        |                              |                                                                                        |
|                                                                                            |                                   |                                           |                                                                        |                 |                                                       |                                       |                                                               |                                      |                                                                   |                              |                                        |                              |                                                                                        |
|                                                                                            |                                   |                                           |                                                                        |                 |                                                       |                                       |                                                               |                                      |                                                                   |                              |                                        |                              |                                                                                        |
|                                                                                            |                                   |                                           |                                                                        |                 |                                                       |                                       |                                                               |                                      |                                                                   |                              |                                        |                              |                                                                                        |
|                                                                                            |                                   |                                           |                                                                        |                 |                                                       |                                       |                                                               |                                      |                                                                   |                              |                                        |                              |                                                                                        |
| BP2004                                                                                     | Proof - Uriah Wood                | Whiskey                                   |                                                                        |                 |                                                       |                                       |                                                               |                                      |                                                                   |                              |                                        | Doc<br>Pro<br>Star           | cument Entry<br>iduction Date<br>rt Time                                               |
| MPN                                                                                        | Warehours                         |                                           |                                                                        |                 |                                                       |                                       |                                                               |                                      |                                                                   |                              |                                        |                              |                                                                                        |
|                                                                                            | warenouse                         | Batch                                     |                                                                        | Batch           | Received                                              |                                       | Available                                                     |                                      | In Stock                                                          |                              | Assigned                               |                              | Remaining                                                                              |
| 2                                                                                          | B99                               | Batch                                     | 0120QZ                                                                 | Batch 10/11/    | Received                                              |                                       | Available<br>45.00                                            |                                      | In Stock<br>45.00                                                 |                              | Assigned                               |                              | Remaining<br>45.00                                                                     |
| 2                                                                                          | B99                               | Batch                                     | 0120QZ                                                                 | Batch<br>10/11/ | Received<br>2020                                      |                                       | Available<br>45.00                                            |                                      | In Stock<br>45.00                                                 |                              | Assigned<br>0.00                       |                              | Remaining<br>45.00                                                                     |
| 2                                                                                          | B99                               | Batch                                     | 0120QZ                                                                 | Batch<br>10/11/ | Received 2020                                         |                                       | Available<br>45.00                                            |                                      | In Stock<br>45.00                                                 |                              | Assigned<br>0.00                       |                              | Remaining<br>45.00                                                                     |
| 2                                                                                          | B99                               | Batch                                     | 00120QZ                                                                | Batch<br>10/11/ | Received 2020                                         |                                       | Available<br>45.00                                            |                                      | In Stock<br>45.00<br>45.00                                        |                              | Assigned<br>0.00                       |                              | Remaining<br>45.00                                                                     |
| 2                                                                                          | B99                               | Batch                                     | 1<br>0120QZ                                                            | Batch<br>10/11/ | Received<br>2020                                      |                                       | Available<br>45.00<br>45.00                                   |                                      | In Stock<br>45.00<br>45.00<br>45.00                               |                              | Assigned<br>0.00                       |                              | Remaining<br>45.00<br>45.00<br>45.00                                                   |
| 2<br>Production Orce                                                                       | B99                               | Batch to 05                               | 1<br>0120QZ                                                            | Batch<br>10/11/ | Received<br>2020<br>Batch                             | Drod Pate                             | Available<br>45.00<br>45.00                                   | Due Date                             | In Stock<br>45.00<br>45.00                                        | To Write                     | Assigned<br>0.00                       | Volume Corre                 | Remaining<br>45.00<br>45.00                                                            |
| 2<br>roduction Orc<br>Status<br>Planned 1                                                  | Bers:<br>Item Code<br>2004-B12375 | Eatch                                     | 1<br>0120QZ<br>/hiskey - Case 12 x 375ml l                             | Batch<br>10/11/ | Received<br>2020<br>Batch<br>• 090120Q2               | Prod Date<br>11/25/2020               | Available<br>45.00<br>45.00<br>Start Time<br>1:24PM           | Due Date<br>11/25/2020               | In Stock<br>45.00<br>45.00<br>45.00                               | To Whs                       | Assigned<br>0.00<br>Quantity<br>0      | Volume Consu<br>0.00         | Remaining<br>45.00<br>45.00<br>45.00<br>In St<br>0.00                                  |
| 2<br>roduction Orc<br>Status<br>Planned *<br>Planned *                                     | lers:<br>Item Code                | Item Name<br>Uriah Wood V<br>Uriah Wood V | 1<br>00120QZ<br>/hiskey - Case 12 x 375ml<br>/hiskey - Case 12 x 750ml | Batch<br>10/11/ | Received<br>2020<br>Batch<br>➡ 090120QZ<br>➡ 090120QZ | Prod Date<br>11/25/2020<br>11/25/2020 | Available<br>45.00<br>45.00<br>Start Time<br>1:24PM<br>1:24PM | Due Date<br>11/25/2020<br>11/25/2020 | In Stock<br>45.00<br>45.00<br>45.00<br>From Whs<br>➡ B99<br>➡ B99 | To Whs<br>➡ LB-A1<br>➡ LB-A1 | Assigned<br>0.00<br>Quantity<br>0<br>0 | Volume Consu<br>0.00<br>0.00 | Remaining           45.00           45.00           umed         In Str           0.00 |

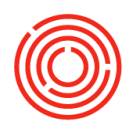

### **Express Packaging**

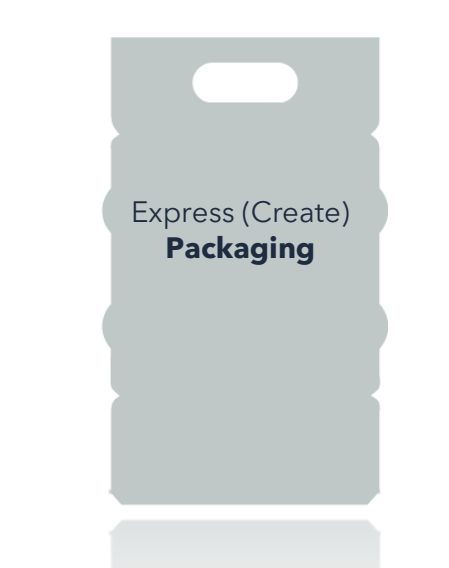

Modules > Production > Production Forms > Packaging Worksheet

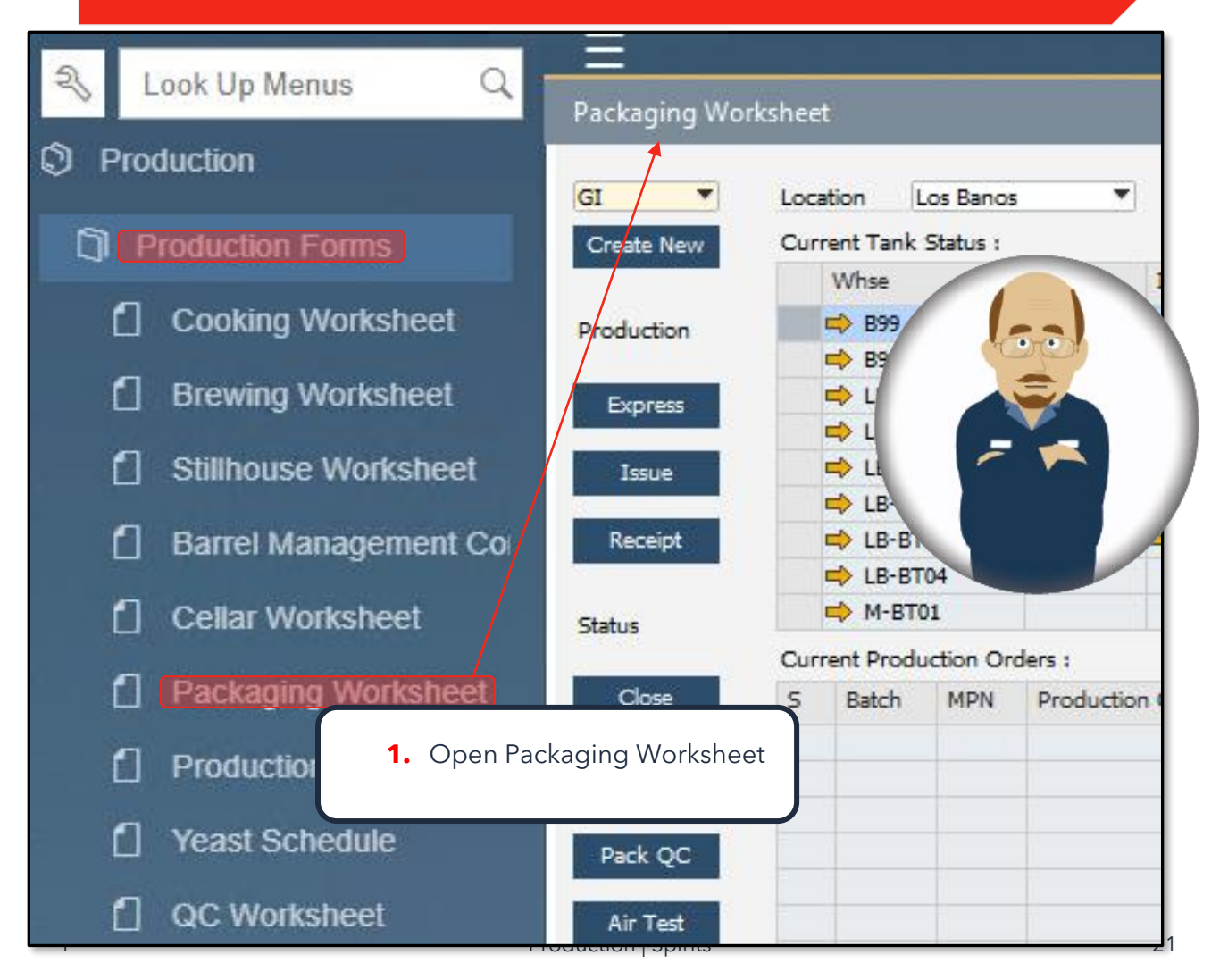

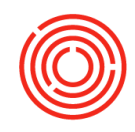

| ging Work | shee | t          |            |              |            |                  |                |                   |                       |            |           |               |               |          |         |          |         |          |                                                                                                    |
|-----------|------|------------|------------|--------------|------------|------------------|----------------|-------------------|-----------------------|------------|-----------|---------------|---------------|----------|---------|----------|---------|----------|----------------------------------------------------------------------------------------------------|
| •         | Loca | ition [    | os Banos   |              | Status     | Planned/Releas▼  | Start Date     | 11/26/2019        | En                    | d Date 🛛 1 | 1/25/2020 |               | Refresh Matri | x        |         |          |         |          |                                                                                                    |
| e New     | Curr | rent Tank  | Status :   |              |            | <b>N</b>         |                |                   |                       |            |           |               |               |          |         |          |         |          |                                                                                                    |
|           |      | Whse       | 7          | Run #        | Item Code  | Iten Name        |                |                   | Ť                     | Volu       | me        | Batch         |               | Batch R  | eceived |          | 1       | Modified | Approved                                                                                                    |
| on        |      | 📫 B99      |            | $\backslash$ | ➡ BP2004   | Bottle Proof - U | Iriah Wood W   | hiskey            |                       | 45.00      | 0         | 📫 0901        | 120QZ         | 10/11/20 | )20     |          |         |          |                                                                                                    |
|           |      | 📫 B99      |            |              | ➡ BB1000   | Bright Beer - A  | l Night Nitro  |                   |                       | 53.00      | 0         | ➡ 0719        | 519RT         | 11/04/20 | 020     |          |         |          | $\checkmark$                                                                                                    |
| 55        |      | 📫 lb-bt    | 01         |              |            | ={Empty}         |                |                   |                       | 0.000      |           |               |               |          |         |          |         |          |                                                                                                    |
|           |      | 📫 lb-bt    | 02         |              | ➡ 8P2004   | Bottle Proof - U | riah Wood W    | hiskey            |                       | 1,000      | .000      | <b>⇒</b> 0930 | 020ES /       | 10/06/20 | )20     |          |         |          | $\checkmark$                                                                                                    |
| 2         |      | 📫 lb-bt    | 02         |              | ➡ BB1002   | Bright Beer - B  | aths not Bathr | ooms Belgian      |                       | 360.0      | 00        | 📫 0927        | 720TY         | 10/03/20 | 020     |          |         |          | $\checkmark$                                                                                                    |
|           |      | 📫 lb-bt    | 03         | 📫 1          | ➡ BB1004   | Bright Beer - H  | igh Sterra Foo | thills IPA        |                       | 72.00      | 0         | <b>⇒</b> 0912 | 22071         | 10/06/20 | )20     |          |         |          | $\checkmark$                                                                                                    |
| ot        |      | 📫 lb-bt    | 03         |              | 🔿 BB1004   | Bright Beer - H  | igh Sienta Foo | thills IPA        |                       | 277.5      | 00        | 0927          | 720WQ         | 10/05/20 | 020     |          |         |          | Image: A start of the start of the start |
|           |      | 📫 lb-bt    | 04         |              |            | ={Empty}=-       |                |                   |                       | 0.000      |           |               | /             |          |         |          |         |          |                                                                                                    |
|           |      | 📫 M-BT(    | )1         |              |            | ={Empty}=-       |                | \                 |                       | 0.000      |           | /             |               |          |         |          |         |          |                                                                                                    |
|           | Curr | rent Produ | uction Ore | ders :       |            |                  |                | $\backslash$      |                       | 1          |           |               |               |          |         |          |         |          |                                                                                                    |
|           | S    | Batch      | MPN        | Producti     | on Order # | Prod Date        | Prod Time      | Style             | Warehouse             | UoM        | Planned Q | ty /          | Completed     | Qty      | Issued  | Received | Remarks | Run      | #                                                                                                    |
|           |      |            |            |              |            |                  | $\backslash$   | $\langle \rangle$ |                       | 1          |           | 1             |               |          |         |          |         |          |                                                                                                    |
|           |      |            |            |              |            |                  |                |                   |                       |            |           | /             |               |          |         |          |         |          |                                                                                                    |
|           |      |            |            |              |            |                  |                |                   |                       |            |           |               |               |          |         |          |         |          |                                                                                                    |
| с         |      |            |            |              |            |                  |                | $\backslash$      | $\backslash$          |            |           |               |               |          |         |          |         |          |                                                                                                    |
| _         |      |            |            |              |            |                  |                |                   | $\backslash$          |            |           |               |               |          |         |          |         |          |                                                                                                    |
| st        |      |            |            |              |            |                  |                |                   |                       |            |           |               |               |          |         |          |         |          |                                                                                                    |
|           |      |            |            |              |            |                  |                |                   | $\setminus \setminus$ |            |           |               |               |          |         |          |         |          |                                                                                                    |
| 85        |      |            |            |              |            |                  |                |                   | $\langle \rangle$     |            | /         |               |               |          |         |          |         |          |                                                                                                    |
|           |      |            |            |              |            |                  |                |                   |                       |            | /         |               |               |          |         |          |         |          |                                                                                                    |
| _         | -    | -          | -          | -            | _          |                  | _              | _                 |                       |            |           | _             | _             | _        | _       | -        | _       | -        | _                                                                                                    |

- 2. Select 'Location'
- **3.** Select 'Start Date' & 'End Date' for the Packaging Production Orders you are ready to Express
- 4. Ensure 'Status' dropdown is set to Planned/Released
- 5. Click <Refresh Matrix>
- **6.** Highlight the PdO for Packaged Goods you're ready to fulfill by clicking the row
- 7. Click <Express>

If you need to make changes to your Packaging Production Order, you can always drill back into the Packaging Run utilizing the yellow drill down arrow!

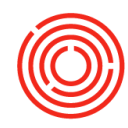

#### Express Production ? Product Code 📫 2004-B12375 Warehouse 📫 LB-FG01 Production Order 📫 10030 Product Name Uriah Wood Whiskey - Case 12 x 375ml Bottles 11/25/2020 Due Date Planned Qty 37 Ea Target Proof 0 Production Date 11/25/2020 Receive Qty 37.000 Ea Proof 0.000 Batch ID 090120QZ Variance 0 Proof Gallons 0 Initials MI Item Code | Item Name PlannedQty WHse ItemCode BatchNumber In Stock UoM In Date ActQty ▼ 01. BP2004 | Bottle Proof - Uriah Wood Whiskey ▼ 43.993 B99 BP2004 090120QZ 45.00 Gal 10/11/2020 43.99 ▼ 02. PG2010 | 375ml Bottle **v** 444.000 LB-A1 🔿 PG2010 9302020 2,541.00 10/06/2020 444.00 each ▼ 03. PG2015 | Bottle Caps **v** 444.000 LB-A1 📫 PG2015 9302020 250,548.00 10/06/2020 Each 444.00 ▼ 04. PG2018 | Bottle Label Front - 375mL ▼ 444.000 743.00 Each 10/06/2020 444.00 LB-A1 🔿 PG2018 9302020 LB-A1 🔿 PG2018 9849854 10,200.00 Each 10/06/2020 0.00 ▼ 05. PG2021 | Bottle Label Back - 375mL **¥** 444.000 444.00 8. Enter 'Receive Qty' **9.** Enter 'Proof' of Finished Goods efresh **10.**Enter 'Initials' Process Cancel Calculator **11.**Confirm 'Production Date' **12.** In lower section (materials consumed) confirm quantity of Bottle Proof in the Tank **13.**Be sure to consume all of it so no residual is left in your tank 14.Click <Process> \*\*If packaging multiple items, click <Express> again to tell OSpirits the next Packaging PdO has been fulfilled\*\*

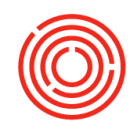

- PdO(s) for Packaged Goods have now been expressed on Packaging Worksheet
- Both 'Issued' & 'Receipt' boxes should be checked

#### **15.**Current Tank Status

• Should now reflect Bottle Proof removed/decremented from previous Warehouse

| Works | heet  |                 |       |         |             |              |                         | /                                |              |           |              |                |                |       |          |          |          |
|-------|-------|-----------------|-------|---------|-------------|--------------|-------------------------|----------------------------------|--------------|-----------|--------------|----------------|----------------|-------|----------|----------|----------|
|       | Locat | ion Los Ban     | OS    | ¥       | Status      | Planned/Re   | leas▼ Sta               | rt Date 11/26/2019 End           | Date 11/     | 25/2080   |              | Refresh Matrix |                |       |          |          |          |
|       | Curre | ent Tank Status |       | lun #   | Itom Code   | Itom N       | 2000                    |                                  | Volum        |           | Batch        |                | Patch Pacaivad |       |          | Modified | Approved |
|       |       | A 000           |       | N 2     |             | Rottle F     | anne<br>Droof - Urish W | Vood Whickow                     | 1.007        | -         |              | 12007          | 10/11/2020     |       |          | Modified |          |
|       | -     | > B99           |       | V 4     | BB1000      | Bright       | Beer - All Night        | t Nitro                          | 53.000       |           | 058          | 5198T          | 11/04/2020     |       |          |          |          |
|       |       | LB-BT01         |       |         |             | ={En         | npty}=                  |                                  | 0.000        |           |              |                |                |       |          |          |          |
|       | •     | LB-BT02         |       |         | 🔿 BP2004    | Bottle F     | Proof - Uriah W         | Vood Whiskey                     | 1,000.0      | 00        | 📫 093        | 020ES          | 10/06/2020     |       |          |          | ~        |
|       | •     | LB-BT02         |       |         | ➡ BB1002    | Bright       | Beer - Baths no         | ot Bathrooms Belgian             | 360.000      | )         | 📫 092        | 720TY          | 10/03/2020     |       |          |          | ×        |
|       | •     | LB-BT03         | •     | 1       | BB1004      | Bright       | Beer - High Sie         | erra Foothills IPA               | 72.000       |           | 091          | 220ZT          | 10/06/2020     |       |          |          |          |
|       | -     | LB-BT03         |       |         | ➡ BB1004    | Bright       | Beer - High Sie         | erra Foothills IPA               | 277.500      | )         | <b>⇒</b> 092 | 720WQ          | 10/05/2020     |       |          |          |          |
|       |       | M-RT01          |       |         |             | ={En<br>=/Fn | npty}=                  |                                  | 0.000        |           |              |                |                |       |          |          |          |
|       | 0     | at Draduction ( | ) eda |         |             | (2           |                         |                                  |              |           |              |                |                |       |          |          |          |
|       | s I   | Ratch           | MDN   | Product | ion Order # | Prod Date    | Prod Time               | Style                            |              | Warehouse | UoM          | Planned Ob     | Completed Oty  | Taked | Received | Remark   | s Run #  |
|       | - ·   | 09012007 2      |       | 1003    | n           | 11/25/2020   | 1:31DM                  | Uriah Wood Whiskey - Case 12 x 3 | 75ml Rottles | - LB-EG01 | Fa           | 37.000         | 37,000         |       |          |          | ► 2      |
|       |       |                 |       |         | <i>.</i>    | 11/25/2020   | 1.516.01                | onan wood whiskey Case 12 x 5    | Jill Dottes  |           |              | 371000         | 571000         |       |          |          |          |
|       |       |                 |       |         |             |              |                         |                                  |              |           |              |                |                |       |          |          |          |
|       |       |                 |       |         |             |              |                         |                                  |              |           |              |                |                |       |          |          |          |
|       |       |                 |       |         |             |              |                         |                                  |              |           |              |                |                |       |          |          |          |
|       |       |                 |       |         |             |              |                         |                                  |              |           |              |                |                |       |          |          |          |
|       |       |                 |       |         |             |              |                         |                                  |              |           |              |                |                |       |          |          |          |

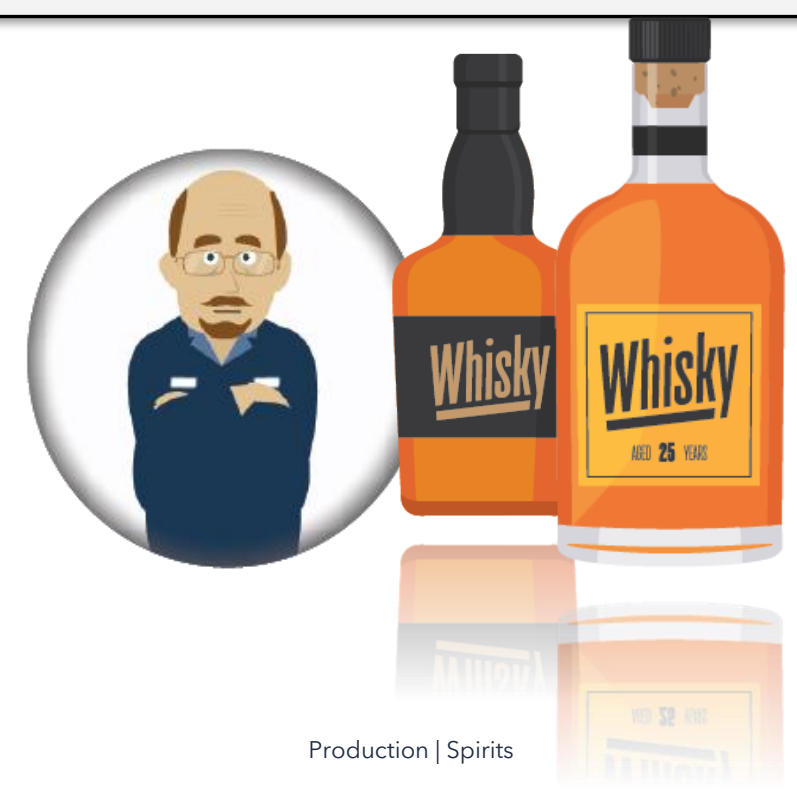

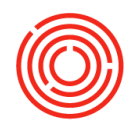

\_ 🗆 ×

# **Additional Scenarios**

### **Close Production orders**

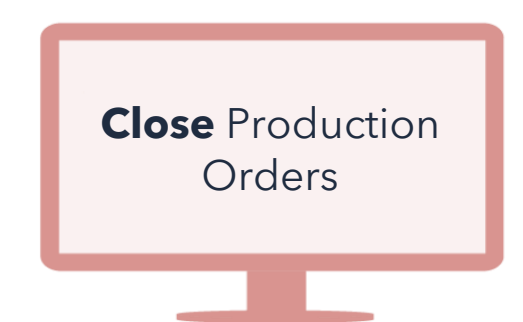

Modules > Production > Automation > PdO Close Wizard

#### **Close Production Orders**

| Production Order | Prod Date  | Batch    | Item Code     | Item Name                                    | Status   | Planned Qty | Completed Qty | Cost Variance | Volume Vari, |
|------------------|------------|----------|---------------|----------------------------------------------|----------|-------------|---------------|---------------|--------------|
| 10021            | 10/01/2020 | test1    | 📫 BA2004      | Barrel Aged - Uriah Wood Whiskey             | Received | 30.000      | 30.000        | 244.44        | %            |
| ➡ 10010          | 10/01/2020 | BNB3007  | 📫 GB1002      | Green Beer - Baths not Bathrooms Belgian     | Released | 90.000      | 0.000         | 0.00          | %            |
| 10009            | 10/01/2020 | BNB3007C | 📫 W1002       | Wort - Baths not Bathrooms Belgian           | Received | 30.000      | 30.000        | 0.00          | %            |
| ➡ 10008          | 10/01/2020 | BNB3007B | 📫 W1002       | Wort - Baths not Bathrooms Belgian           | Received | 30.000      | 30.000        | 0.00          | %            |
| 10007            | 10/01/2020 | BNB3007A | 📫 W1002       | Wort - Baths not Bathrooms Belgian           | Received | 30.000      | 30.000        | 72.26         | %            |
| 10022            | 10/10/2020 | 090120QZ | BD2004        | Barrel Dump - Uriah Wood Whiskey             | Received | 30.000      | 30.000        | 0.00          | %            |
| 10023            | 10/11/2020 | 090120QZ | BP2004        | Bottle Proof - Uriah Wood Whiskey            | Received | 45.000      | 45.000        | 0.00          | %            |
| ➡ 10011          | 10/16/2020 | BNB3007  | 📫 BB1002      | Bright Beer - Baths not Bathrooms Belgian    | Released | 81.000      | 0.000         | 0.00          | %            |
| ➡ 10027          | 11/01/2020 | UWL2     | 📫 M2003       | Mash - Uriah White Lightenin'                | Received | 400.000     | 400.000       | 0.00          | %            |
| 10012            | 11/04/2020 | 071519RT | 📫 BB1000      | Bright Beer - All Night Nitro                | Received | 53.000      | 53.000        | 0.00          | %            |
| 10029            | 11/25/2020 | UWL2     | 📫 D2003       | Distilled - Uriah White Lightenin'           | Received | 80.000      | 80.000        | 0.01          | %            |
| 10028            | 11/25/2020 | UWL2     | FM2003        | Fermented Mash - Uriah White Lightenin'      | Received | 400.000     | 400.000       | 0.01          | %            |
| ➡ 10030          | 11/25/2020 | 090120QZ | ➡ 2004-B12375 | Uriah Wood Whiskey - Case 12 x 375ml Bottles | Received | 37.000      | 37.000        | -0.01         | %            |
|                  |            |          |               |                                              |          |             |               |               |              |
|                  |            |          |               |                                              |          |             |               |               |              |
|                  |            |          |               |                                              |          |             |               |               |              |

- 1. Open PdO Close Wizard
- 2. Select 'Status' dropdown and choose Received
- 3. Select 'Start Date' & 'End Date' for the Production Orders you are ready to close
- 4. Click <Search>
- 5. In the left-hand column, checkmark the Production Orders you would like to close
- 6. Click <Close> <Yes> <Cancel>

Closing PdOs keeps your worksheets clean and books the variance of Production for you.

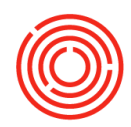

### **Empty Tanks**

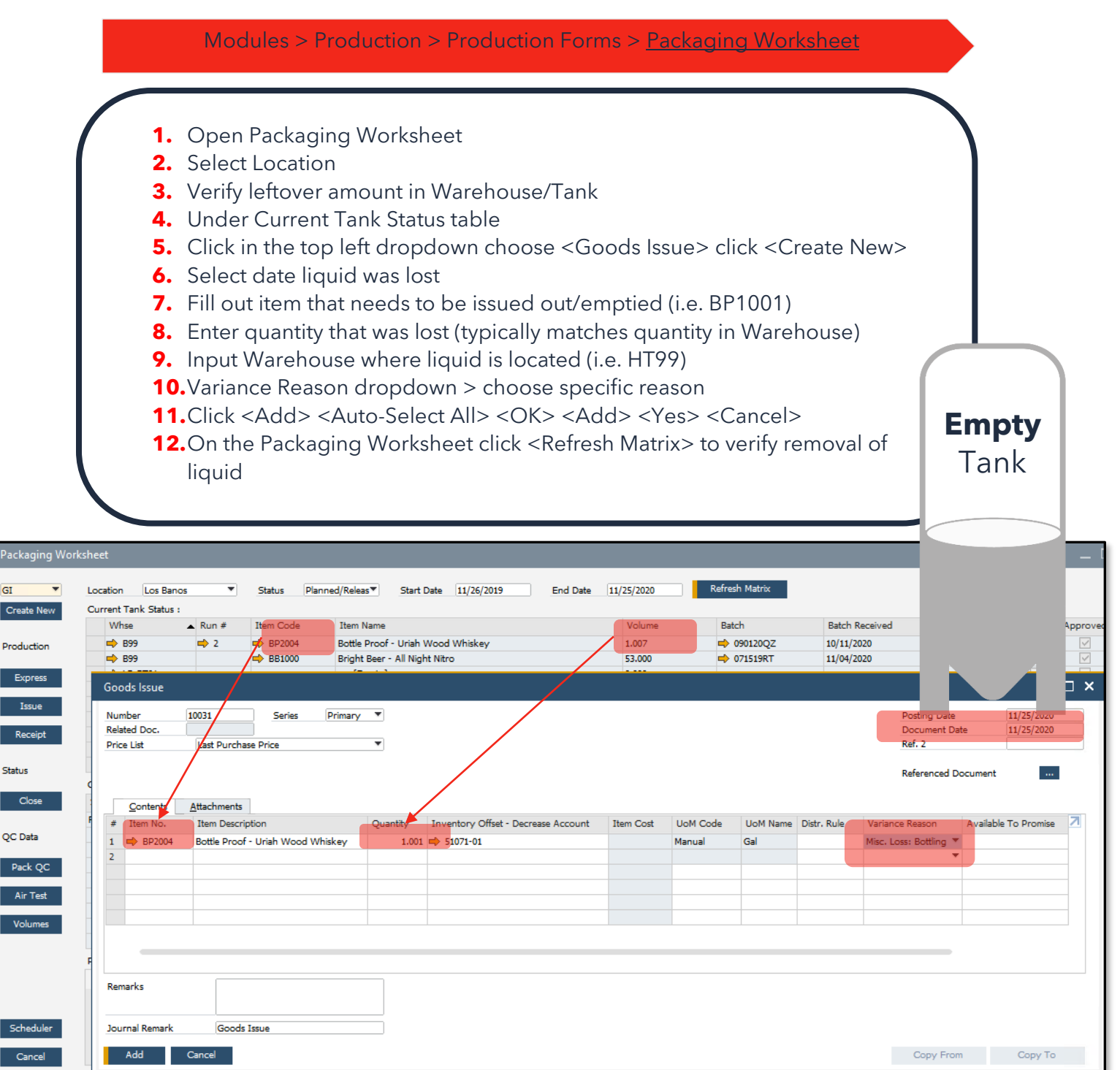

GI

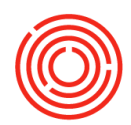

### **Disassemble an incorrectly expressed PdO**

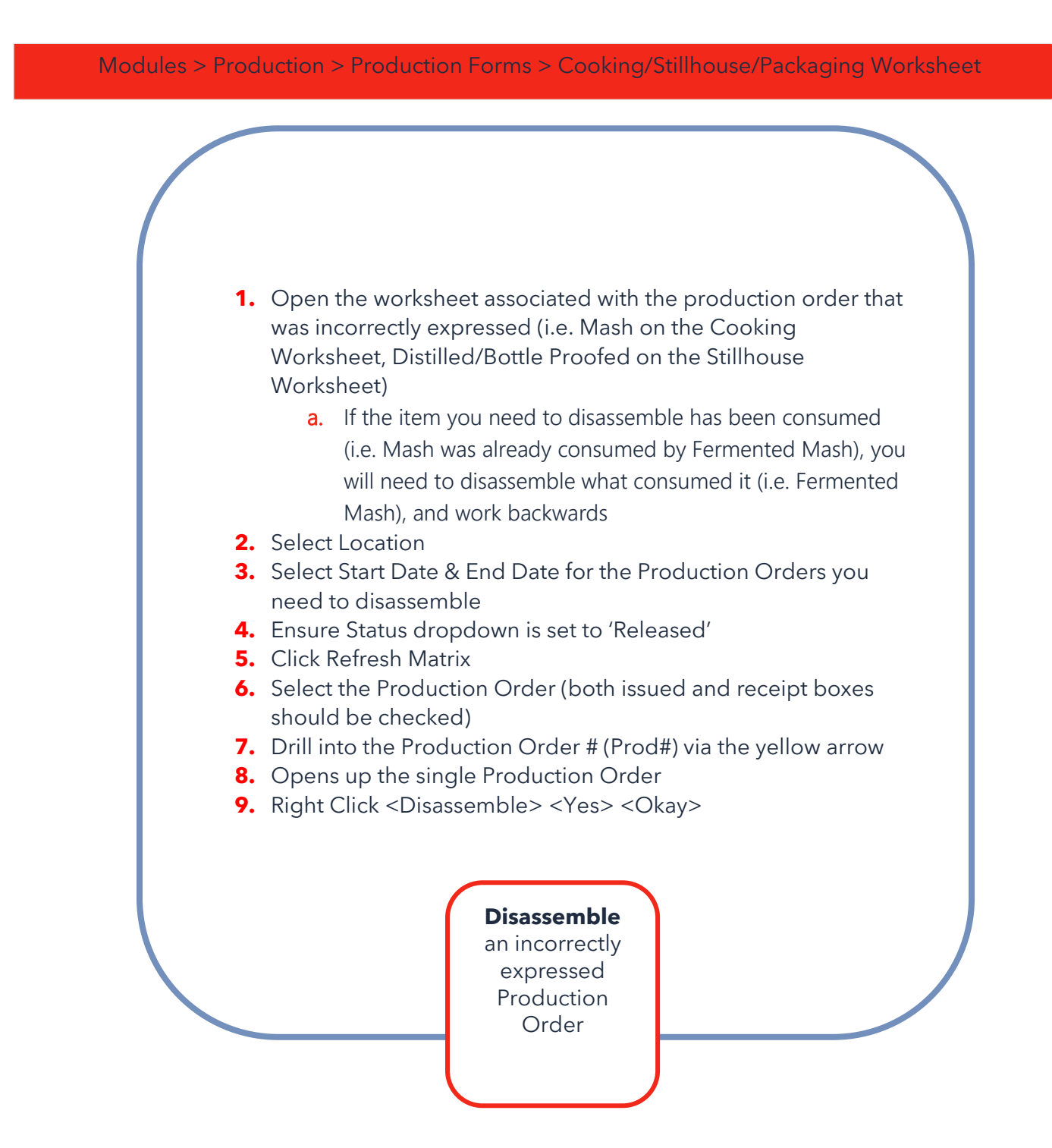

F

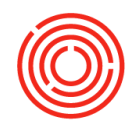

# **Troubleshooting Production**

| Order is trying t                                                                                                    | o pull invento                                                                               |               | 0           |                                                                                                    |                                                                                 |                                                  |                                                                                                    |     |
|----------------------------------------------------------------------------------------------------|----------------------------------------------------------------------------------------------|---------------|-------------|----------------------------------------------------------------------------------------------------|---------------------------------------------------------------------------------|--------------------------------------------------|----------------------------------------------------------------------------------------------------|-----|
| press Production                                                                                                    |                                                                                              |               |             |                                                                                                    |                                                                                 |                                                  | -                                                                                                    | - 🗆 |
| roduct Code  D2003 VVa roduct Name Distilled - Uriah White Lightenin' lanned Qty 80 Gal Tar eceive Qty 0.000 Gal Pro ariance Pro                                                                                                    | arehouse HT99<br>get Proof 0<br>hof 0.000<br>of Gallons                                      |               |             |                                                                                                    | Productio<br>Due Date<br>Productio<br>Batch ID<br>Initials                      | on Order                                         | ➡ 10031<br>11/25/2020<br>11/25/2020                                                                                                    |     |
| Item Code   Item Name<br>• 01. FM2003   Fermented Mash - Uriah White Lightenin'                                                                                                    | PlannedQty V<br>▼ 400.000                                                                    | WHse ItemCode | BatchNumber | In Stock                                                                                                    | Gal                                                                             | In Date                                          | ActQty<br>0.00                                                                                                    |     |
| PO)<br>2. If the PdO is trying to p<br>change the warehouse                                                                                                    | oull from the<br>e                                                                           | wrong war     | ehouse, c   | drill into                                                                                                    | the l                                                                           | PdO to                                           | 0                                                                                                    |     |
| PO)<br>2. If the PdO is trying to p<br>change the warehouse<br>Express Production<br>Product Code D2003<br>Product Name Distilled - Uriah White Lightenin'<br>Planned Qty 80<br>Gal<br>Receive Qty 0.000<br>Gal                                                                                                    | Warehouse  HTT99 Target Proof 0 Proof 0 0000                                                 | wrong war     | ehouse, c   | irill intc                                                                                                    | Production<br>Due Date<br>Production<br>Batch ID                                | PdO to                                           | D<br>10031<br>11/25/2020<br>11/25/2020                                                                                                    |     |
| PO) 2. If the PdO is trying to p<br>change the warehouse  Express Production  Product Code  D2003 Product Name Distilled - Uriah White Lightenin' Planned Qty 80 Gal Receive Qty 0.000 Gal Variance  Item Code   Item Name  Variance  Item Code   Item Name  Item Code   Item Name  Item Code   Item Name Item Code   Item Name Item Code   Item Name Item Code   Item Name Item Code   Item Name Item Code   Item Name Item Code   Item Name Item Code   Item Name Item Code   Item Name Item Code   Item Name Item Code   Item Name Item Code   Item Name Item Code   Item Name Item Code   Item Name Item Code | Warehouse  Warehouse  HT99 Target Proof 0 Proof 0.000 Proof Gallons PlannedQty enin' 400.000 | wrong war     | BatchNumber | In Stock                                                                                                    | Production<br>Due Date<br>Production<br>Batch ID<br>Initials                    | PdO to<br>n otder<br>In Date                     | D<br>10031<br>11/25/2020<br>11/25/2020<br>ActQty<br>0.00                                                                                                    |     |
| PO)         2. If the PdO is trying to p change the warehouse         Express Production         Product Code       D2003         Product Name       Distiled - Uriah White Lightenin'         Planned Qty       80         Receive Qty       0.000         Gal         Variance         Item Code       Item Name         ♥ 01. FM2003       Fermented Mash - Uriah White Light         Production Order       Type         Status       Planned         Product No.       ©         Product No.       ©         Planned BOM Version       Distiled - Uriah White Light         Master Production No.       Target Proof         Target Proof       0                                                                                                    | Warehouse  Warehouse  HT99 Target Proof 0 Proof 0.000 Proof Gallons Proof Gallons            | wrong war     | ehouse, o   | In Stock<br>0.00<br>No. P<br>Order Date<br>Production<br>Due Date<br>User<br>User<br>User<br>User<br>User<br>User<br>User<br>User<br>Sa<br>Project<br>Prefix<br>Ba<br>Project | Production Due Date Production Batch ID Initials Gal Gal rimary Date Time tch # | PdO to<br>n oder<br>n Date<br>In Date<br>In Date | D<br>10031<br>11/25/2020<br>11/25/2020<br>11/25/2020<br>11/25/2020<br>2020<br>20 |     |

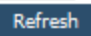

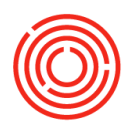

### **Blend 2 Batches of Spirits together**

Modules > Production > Production Forms > Stillhouse Worksheet

- **1.** Highlight the tank in the Current Tank Status window (this will be the tank that contains 2 different batches
- **2.** <Right Click> choose Blend Tank

| Stillhouse Work | sheet                 |             |                           |                                |                       |                    |           |                | _ 🗆 ×    |
|-----------------|-----------------------|-------------|---------------------------|--------------------------------|-----------------------|--------------------|-----------|----------------|----------|
| Stillhouse      | Fermented Mash        | ļ           | Location Los Banos '      | Status Planned/Releas S        | itart Date 11/26/2019 | End Date 11/25/202 | ) Refres  | h Matrix       | ?        |
| Production      | Current Tank Status : |             |                           |                                |                       |                    |           |                |          |
| Express         | Warehouse             | ▲ Item Code | Item Name                 |                                | Volume                | Batch              | Days Left | Batch Received | Modified |
|                 | B99                   | ➡ BB1000    | Bright Beer - All Night I | Vitro                          | 53.000                | 071519RT           | -20       | 11/04/2020     |          |
| Issue           | B99                   | BP2004      | Bottle Proof - Uri        | Copy                           | 1.007                 | 📫 090120QZ         | -45       | 10/11/2020     |          |
|                 | F99                   |             | ={Empty}=                 | Copy Table                     | 0.000                 |                    |           |                |          |
| Receipt         | HT99                  | 📫 D2003     | Distilled - Uriah V       | Сору <u>т</u> аріе             | 80.000                | ir UWL2            | 0         | 11/25/2020     |          |
|                 | LB-BT01               |             | ={Empty}=                 | Ma <u>x</u> imize/Restore Grid | 0.000                 |                    |           |                |          |
|                 | LB-BT02               | BB1002      | Bright Beer - Bat 🍟       | Filter Table                   | 360.000               | 092720TY           | -52       | 10/03/2020     |          |
| Status          | LB-BT02               | BP2004      | Bottle Proof - Uri        | Pland Tank                     | 1,000.000             | 093020ES           | -50       | 10/06/2020     |          |
|                 | LB-BT03               | BB1004      | Bright Beer - Hig         | Dienu lank                     | 72.000                | ➡ 091220ZT         | -49       | 10/06/2020     |          |
| Create New 🔒    | LB-BT03               | ➡ BB1004    | Bright Beer - Hig         | Add Adjuncts                   | 277.500               | 🔿 092720WQ         | -50       | 10/05/2020     |          |

| Blending & Ad                                                          | ditions                                                                        |                       |                        |                                                                                                    | _ 🗆 ×                                                                                                    |
|------------------------------------------------------------------------|--------------------------------------------------------------------------------|-----------------------|------------------------|----------------------------------------------------------------------------------------------------|----------------------------------------------------------------------------------------------------|
| Status<br>Final Item<br>Warehouse<br>Quantity<br>Input Items           | Dpen<br>381000 Bright Beer - All N<br>399<br>54.007                            | light Nitro           | D<br>Bi<br>Bi<br>Pi    | ocument<br>end Date<br>atch 🃫 071519R<br>roof<br>roof Gallons                                                                                                    |                                                                                                    |
| ItemCode  I  BP2004  BB1000  BB1000  I I I I I I I I I I I I I I I I I | ItemName<br>Bottle Proof - Uriah Wood Whiskey<br>Bright Beer - All Night Nitro | Quantity 1.007 53.000 | UoM Name<br>Gal<br>BBL | Warehouse<br>B99<br>B99<br>U<br>B99<br>B99<br>B9 | <ol> <li>Verify the Final Item</li> <li>Change the batch number (<i>optional</i>)</li> <li>Add in the Proof of the Final Item</li> <li>Verify the combination of different batches being combined</li> <li>Click &lt; Add&gt;</li> </ol> |
| Comments                                                               | Cancel                                                                         |                       |                        | Inbound Pdo<br>Outbound Pdo                                                                                                    | 29                                                                                                    |

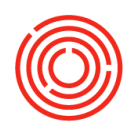

| Stilhouse    | Fermented Mash        |             | Location Los Banos V Status Planned/Releas V | Start Date 11/26/2019 | End Date 11/25/2020 | Refresh   | Matrix         | ?            |
|--------------|-----------------------|-------------|----------------------------------------------|-----------------------|---------------------|-----------|----------------|--------------|
| Production   | Current Tank Status : |             |                                              |                       |                     |           |                |              |
| Express      | Warehouse             | ▲ Item Code | Item Name                                    | Volume                | Batch               | Days Left | Batch Received | Modified     |
|              | B99                   | BP2004      | Bottle Proof - Uriah Wood Whiskey            | 54.007                | 📫 090120QZ-Ыd       | 0         | 11/25/2020     | $\checkmark$ |
| Issue        | F99                   |             | ={Empty}=                                    | 0.000                 |                     |           |                |              |
|              | HT99                  | 🔿 D2003     | Distilled - Uriah White Lightenin'           | 80.000                | i UWL2              | 0         | 11/25/2020     |              |
| Receipt      | LB-BT01               |             | ={Empty}=                                    | 0.000                 |                     |           |                |              |
|              | LB-BT02               | BB1002      | Bright Beer - Baths not Bathrooms Belgian    | 360.000               | 092720TY            | -52       | 10/03/2020     |              |
|              | LB-BT02               | BP2004      | Bottle Proof - Uriah Wood Whiskey            | 1,000.000             | 093020ES            | -50       | 10/06/2020     |              |
| Status       | LB-BT03               | ➡ BB1004    | Bright Beer - High Sierra Foothills IPA      | 72.000                | ➡ 091220ZT          | -49       | 10/06/2020     |              |
|              | LB-BT03               | ➡ BB1004    | Bright Beer - High Sierra Foothills IPA      | 277.500               | ➡ 092720WQ          | -50       | 10/05/2020     |              |
| Create New 🦼 | LB-BT04               |             | ={Empty}=                                    | 0.000                 |                     |           |                |              |

- 8. Click <Refresh Matrix>
   9. Verify the new batch of combined

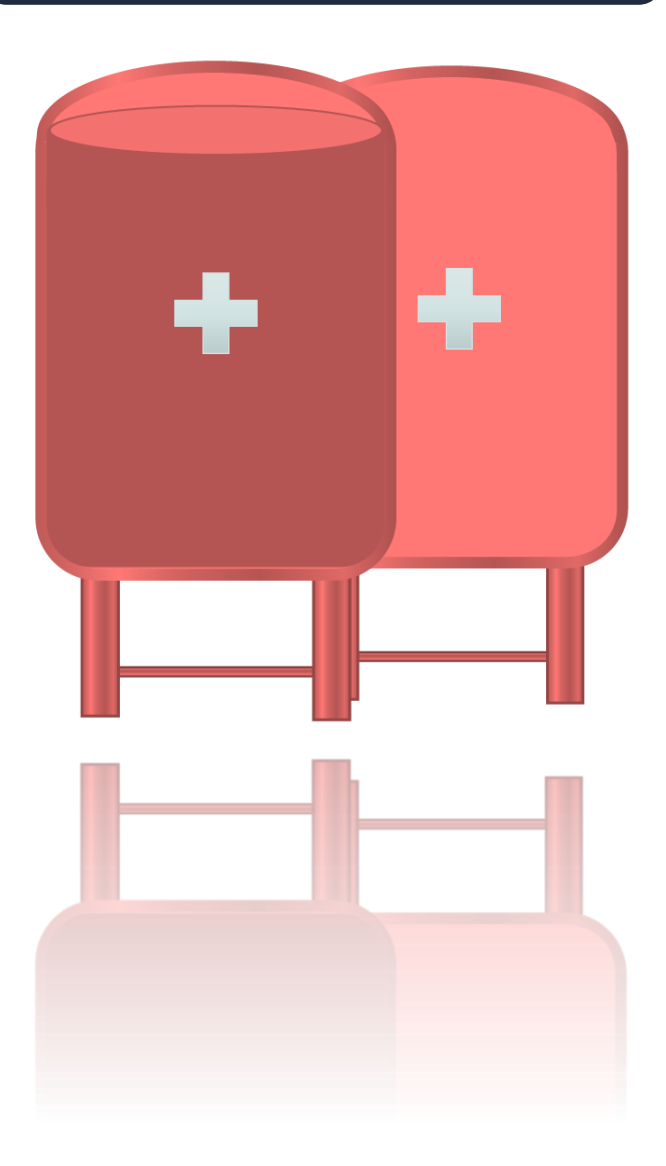

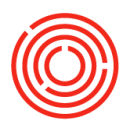

# **Inventory Transfers**

| Inver                  | ntory Transfer                                           |                              |                                |                            |                                                                    |          |           |                                  |              |                                | _ 🗆 ×   |
|------------------------|----------------------------------------------------------|------------------------------|--------------------------------|----------------------------|--------------------------------------------------------------------|----------|-----------|----------------------------------|--------------|--------------------------------|---------|
| Busin<br>Name<br>Conta | ess Partner<br>act Person                                |                              |                                |                            |                                                                    |          |           | Number<br>Series<br>Posting Date |              | 10001<br>Primary<br>11/25/2020 | <b></b> |
| Ship                   | То                                                       |                              |                                |                            | •                                                                  |          |           | Document Dat<br>Referenced Do    | e<br>ocument |                                |         |
| Price                  | List                                                     | Last                         | Purchase Pri                   | ce                         | *                                                                  |          |           | From Warehouse<br>To Warehouse   | use 📫<br>e 📫 | LB-A1<br>TR01                  |         |
| <u> </u>               | Co <u>n</u> tents                                        | s<br>Item Descr              | ription                        | Attachn                    | nent <u>s</u><br>To Ware                                           | Quantity | Item Cost | UoM Code                         | UoM Na       | ime Distr                      | Rule 7  |
| 1<br>2<br>3            | <ul> <li>➡ 2000-B12375</li> <li>➡ 2000-B12750</li> </ul> | Ortigalita T<br>Ortigalita T | 'equila - Cas<br>'equila - Cas | ➡ LB-A<br>➡ LB-A<br>➡ LB-A | <ul> <li>TR01</li> <li>TR01</li> <li>TR01</li> <li>TR01</li> </ul> | 2        |           | Manual                           | Ea           |                                |         |
|                        |                                                          |                              |                                |                            |                                                                    |          |           |                                  |              |                                |         |
| Sales<br>Journ         | Employee<br>nal Remarks                                  | -No S                        | Sales Employ<br>entory Trans   | /ee-<br>fers -             | ]                                                                  |          |           | Remarks                          |              |                                |         |
| 1                      | Add Cano                                                 | cel                          |                                |                            | _                                                                  |          |           | с                                | opy From     | 4                              |         |

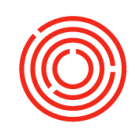

| <u>e</u> | <u>/s from Docu</u><br>Item No. | ments<br>Item Description | Whse C      | Quantity  | Total Needed      | Total Selected | Total Batches | Direction   | 7 |
|----------|---------------------------------|---------------------------|-------------|-----------|-------------------|----------------|---------------|-------------|---|
|          | ⇒ 2000-B11                      | Ortigalita Ter            | ui 📥 LB-EG0 | . ,       | 2                 |                |               | Out         |   |
|          | ⇒ 2000-B1                       | Ortigalita Tec            | u i LB-FG0  | 5         | 5                 |                |               | Out         |   |
|          |                                 | ,,                        |             | -         |                   |                |               |             |   |
|          |                                 |                           |             |           |                   |                |               |             |   |
|          |                                 |                           |             |           |                   |                |               |             |   |
|          |                                 |                           |             |           |                   |                |               |             |   |
|          |                                 |                           |             |           |                   |                |               |             |   |
|          |                                 |                           |             |           |                   |                |               |             |   |
| ind<br># | Batch                           | Availabl                  | Selecte A   | llocate 7 | <u>&gt;e</u><br># | Batch          | Select        | ed Qty      | 7 |
| L        | 092020Z2                        | Z 20                      |             |           |                   |                |               |             |   |
|          |                                 |                           |             |           | >                 |                |               |             |   |
|          |                                 |                           |             |           | <                 |                |               |             |   |
|          |                                 | 20                        |             |           |                   |                |               |             |   |
|          |                                 | 20                        |             |           |                   |                |               |             |   |
|          |                                 |                           |             |           |                   |                |               |             |   |
|          |                                 |                           |             |           |                   |                |               |             |   |
|          | ay Available                    | Batches                   | All         |           |                   |                |               |             |   |
| Disp     | OK                              | Cancel                    |             |           |                   |                | Auto          | -Select All | 4 |
| )isp     | UK                              |                           |             |           |                   |                |               |             | - |
| )isp     | UK                              |                           |             |           |                   |                |               |             |   |

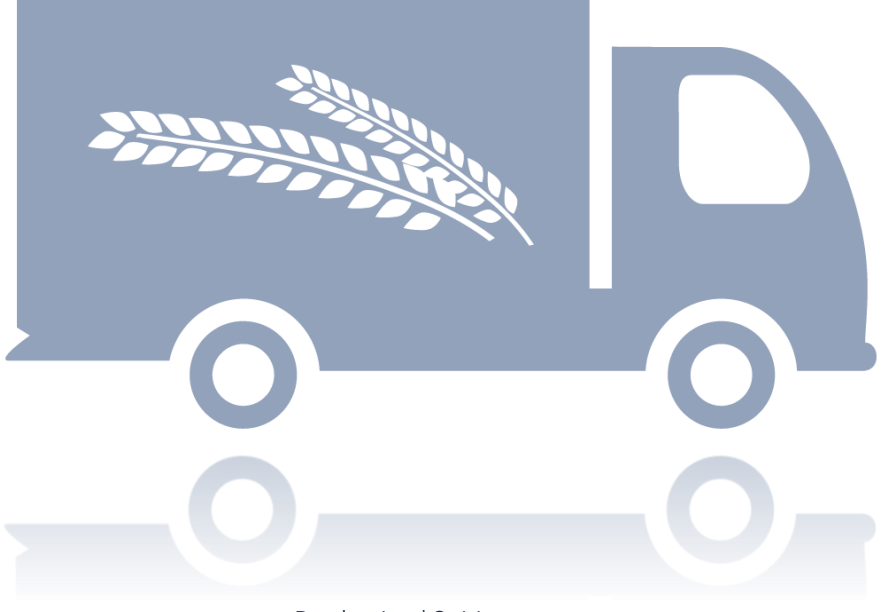

Production | Spirits

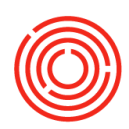

# Warehouse Assignment Wizard

| Diag & Relate          | Warehouse Item Wizard     | _ ×                |
|------------------------|---------------------------|--------------------|
| 옥 Look Up Menus Q      | Process Type  Titem Group | Warehouse Code     |
| Document Printing      | Defined in Whs Search     | Warehouse Name     |
| []] Item Management    | Search Results            | Associated Items   |
| Inventory Transactions | Item Code Item Name       | ItemCode Item Name |
| Process Types          |                           |                    |
| D Price Lists          |                           |                    |
| Item Converter         |                           |                    |
| 🖞 Brand Master Data    |                           |                    |
| D Pick and Pack        |                           |                    |
| D Inventory Reports    |                           |                    |
| State Assignment W     |                           |                    |
| Brand Creation Wizard  |                           |                    |
| Barrel Master Data     |                           |                    |
| 🖞 Hops QC              |                           |                    |
| Resources              |                           |                    |
| Production             |                           |                    |

- 1. Add new Warehouse Code
- 2. Add new Warehouse Name/Description
- **3.** Go to View (Main Menu Bar) > User Defined Fields

| ÷.<br>                                                           | <u>U</u> ser-Defined Fields<br><u>S</u> ystem Information<br>S <u>t</u> ring Information<br><u>P</u> ickers Display<br><u>I</u> ndicator Display | Ctrl+Shift+U<br>Ctrl+Shift+I | - ← → →  ⇄ ❣ ఊ                       | ፱⊡©©00100                         |                                   | 2 f   |
|------------------------------------------------------------------|----------------------------------------------------------------------------------------------------|------------------------------|--------------------------------------|-----------------------------------|-----------------------------------|-------|
| nis                                                              | S <u>h</u> ow/Hide Toolbar<br><u>R</u> estore Column Width<br>Fit Column Width                                                                   |                              | Warehouses - Setup                   |                                   |                                   | _ 🗆 × |
| tur<br>Ge                                                        | <u>L</u> egend<br>Tr <u>a</u> nslated Values                                                                                                    | Ctrl+L                       | Warehouse Code<br>Ge <u>n</u> eral   | Warehouse Name <u>A</u> ccounting | 1                                 |       |
| warehouseType Works<br>nventory<br>warehouses<br>warehouse Types |                                                                                                    |                              | Inactive<br>Tax Code<br>Location     | Ţ                                 | Drop-Ship  Nettable Allow Use Tax |       |
| tory                                                             |                                                                                                    |                              | Street/PO Box<br>Street No.<br>Block |                                   | Enable Bin Locations              |       |

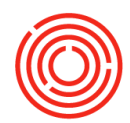

# Under Warehouse Type, add correct type of Warehouse Click <Add>

| Warehouses - Setup                                                                       |                | _ 🗆 ×                        | <b>▲</b> ▼ ► General         |       | • <u>×</u> |
|------------------------------------------------------------------------------------------|----------------|------------------------------|------------------------------|-------|------------|
| Warehouse Code                                                                           | Warehouse Name |                              | Tax Determination            | Ν     | •          |
|                                                                                          |                |                              | Dynamic Timing Enforced      | N     |            |
| General                                                                                  | Accounting     |                              | Warehouse Type               | NA    | •          |
|                                                                                          |                |                              | Warehouse Capacity           |       |            |
| Inactive                                                                                 |                | Drop-Ship                    | Warehouse Interval           | 0.000 |            |
| Tax Code                                                                                 |                |                              | Use in Available to Promise  | N     |            |
| Location                                                                                 | •              | V Nettable                   | Allow Tank Blending          | Yes   |            |
|                                                                                          |                |                              | Enable Auto-Select All Batch | Y     |            |
|                                                                                          |                | Allow <u>U</u> se Tax        | TTB Classification           | N/A   |            |
|                                                                                          |                |                              | Bonded Warehouse             | Yes   | •          |
|                                                                                          |                |                              | Show In Sales App            | No    | •          |
| Block<br>Building/Floor/Room<br>Zip Code<br>City<br>County<br>County<br>Country<br>State |                |                              |                              |       |            |
| GLN                                                                                      |                | Show Location in Web Browser |                              |       |            |
| Tax Office                                                                               |                |                              |                              |       |            |
| Address Name 2                                                                           |                |                              |                              |       |            |
| Address Name 3                                                                           |                |                              |                              |       |            |
| Add Cancel                                                                               |                |                              |                              |       |            |
| arehouse Item Wizard                                                                     |                |                              | _ ×                          |       |            |

#### Process Type Ŧ Warehouse Code RM: Other 🗐 Item Group Warehouse Name Defined in Whs 6. Go to Modules > Associated Items Search Results Inventory > Warehouse Item Code Item Name ItemCode Assignment Wizard (to ✓ ➡ CF2000 Conflict Free Arabica Coffee Beans BRL2003- Available Barrel- 53 Gal Spirit- Available $\checkmark$ assign inventory that can 4 RF2001 Fruit - Blackberries $\checkmark$ RF2002 Fruit - Blueberries be in this new RF2003 Fruit - Dried Apricot - California RF2004 Fruit - Dried Fig Blend - 50/50 Calmyrna /Tena Warehouse) 🔿 RF2005 Fruit - Dried Apricot - Mediterranean 7. Type in new code ➡ RF2006 Fruit - Raspberries ۰ RF2007 Fruit - Strawberries 8. Click <Search> RX2000 Oak Barrels ⇒ RX2001 Bourbon Barrels **9.** Select all items that may RX2002 NO2 Tank ➡ RX2003 CO2 Tank be added to the new RX2004 Grain Neutral Spirit • Warehouse (i.e. Raw Bulk Tequila RX2005 SP2000 Pepper - Anaheim Malts, Grains, Adjuncts SP2001 Pepper - Canned Cherry Peppers SP2002 Pepper - Habanero etc.) Pepper - Hatch Green Chiles SP2003 SP2004 Pepper - Japones Chiles 10.Click <OK> SP2005 Pepper - Red Bell SP2006 Pepper - Serrano SP2007 Pepper - Yellow Bell SP2008 Spice - Black Walnut Leaf ➡ SP2009 ➡ SP2010 Spice - Candied Ginger Spice - Candied Orange Peel SP2011 Spice - Cassia Vera Chips SP2012 Spice - Cinnamon Sticks SP2013 Spice - Cocoa Nibs Spice - Coriander 34 SP2014 ОК Cancel

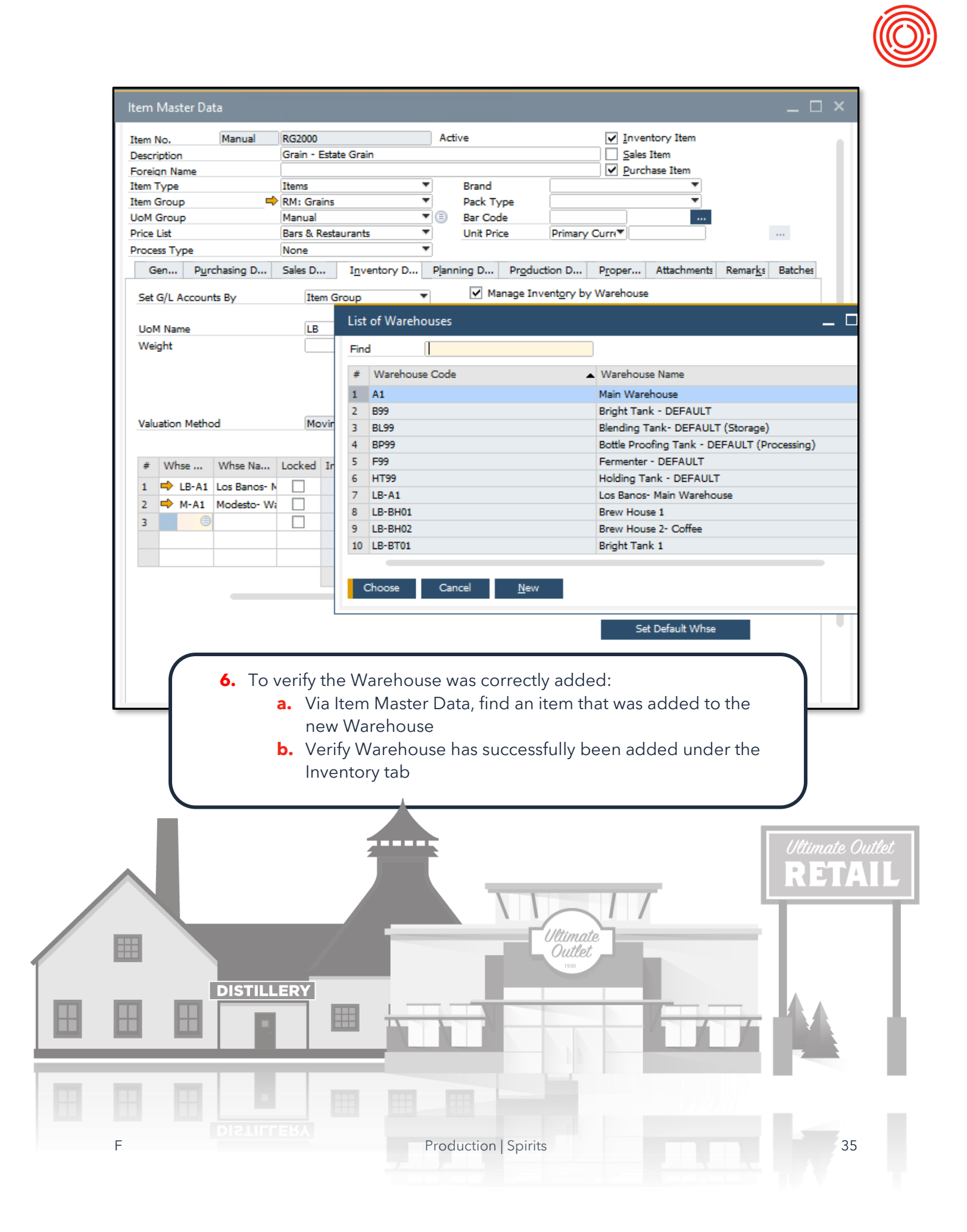

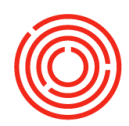

# **Useful Production Reports**

### **Reports by Persona**

http://support.orchestrated.com/hc/en-us/articles/219972028-Reports-by-Persona

Production > Production Reports >

### TTB DRO Reporting

Production > Production Reports > Orchestrated Reports >

#### Production Dashboard

- Daily production for distilling and packaging
- Capacity utilization
- Raw Material Status
- Current Production Orders (past due | partially completed | scheduled today, tomorrow, future)

Production > Production Reports >Orchestrated Reports >

#### **QC** Reports

- Packaging Volumes
- Filtration by Batch
- Cooking Data by Batch
- Air Tet
- Batch QC

Production > Production Reports >Orchestrated Reports >

#### **Inventory Item Trace**

Aka "Where Used"

Production > Production Reports >Orchestrated Reports >

#### Production Cost Analysis by Item

• Know your production costs!

Production > Production Reports >Orchestrated Reports >

#### Indented Costed BOM

 Helpful for setting up and troubleshooting BoMs and BoM costs

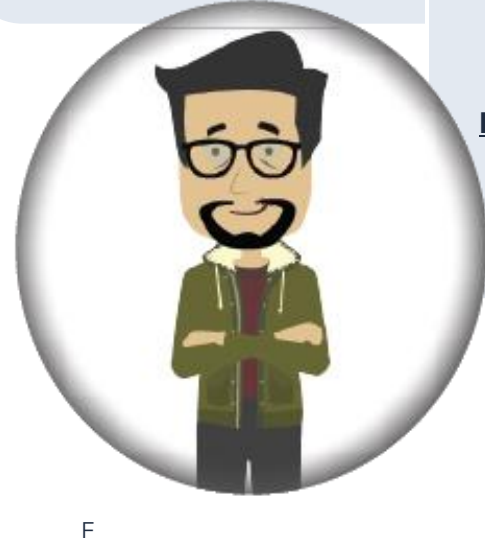